# O P E R A T I N G I N S T R U C T I O N S

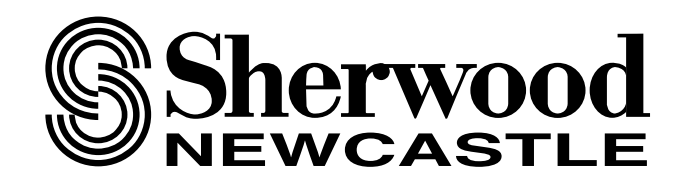

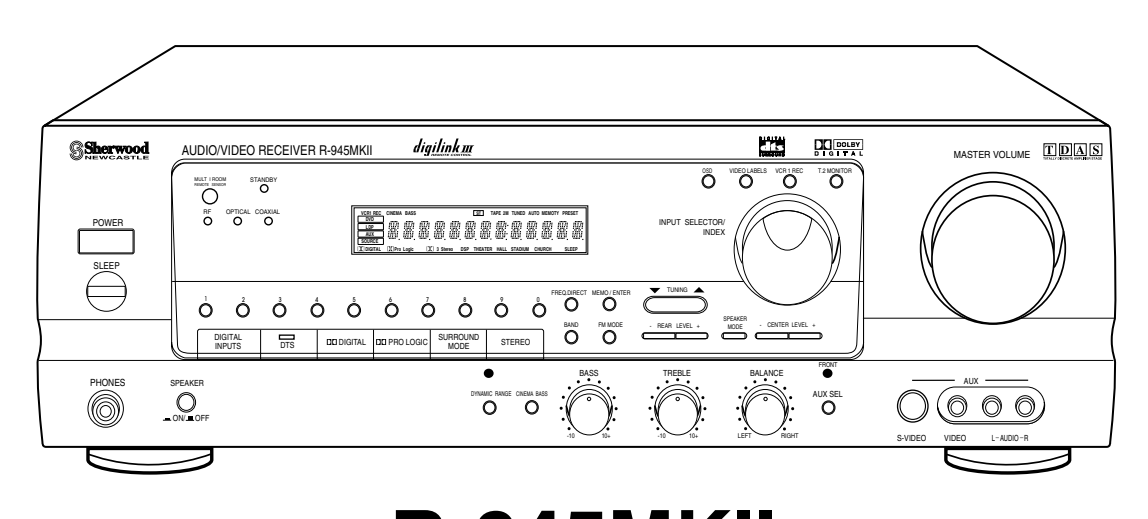

# R-945MKII

# **AUDIO/VIDEO RECEIVER**

# Introduction

## **UNPACKING AND INSTALLATION**

#### Congratulations on Your Purchase!

Your new high fidelity receiver is designed to deliver maximum enjoyment and years of trouble free service. Please take a few moments to read this manual thoroughly. It will explain the features and operation of your unit and help ensure a trouble free installation. Please unpack your unit carefully. We recommend that you save the carton and packing material. They will be helpful if you ever need to move your unit and may be required if you ever need to return it for service. Your unit is designed to be placed in a horizontal position and it is important to allow at least two inches of space behind your unit for adequate ventilation and cabling convenience.

To avoid damage, never place the unit near radiators, in front of heating vents, in direct sunlight, or in excessively humid or dusty locations. Connect your complementary components as illustrated in the following section.

## CAUTION RISK OF ELECTRIC SHOCK DO NOT OPEN CAUTION : TO REDUCE THE RISK OF ELECTRIC SHOCK, DO NOT REMOVE COVER (OR BACK). NO USER-SERVICEABLE PARTS INSIDE. REFER SERVICING TO QUALIFIED SERVICE PERSONNEL.

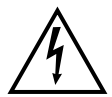

This symbol is intended to alert the user to the presence of uninsulated "dangerous voltage" within the product's enclosure that may be of sufficient magnitude to constitute a risk of electric shock to persons.

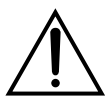

This symbol is intended to alert the user to the presence of important operating and maintenance (servicing) instructions in the literature accompanying the appliance.

#### WARNING

To reduce the risk of fire or electric shock, do not expose this appliance to rain or moisture.

# Caution : Do not block ventilation openings or stack other equipment on the top.

## FOR U.S.A.

■ Note to CATV System Installer: This reminder is provided to call the CATV system installer's attention to Article 820-40 of the NEC that provides guidelines for proper grounding and, in particular, specifies that the cable ground shall be connected to the grounding system of the building, as close to the point of cable entry as practical.

#### ■ FCC INFORMATION

This equipment has been tested and found to comply with the limits for a Class B digital device, pursuant to Part 15 of the FCC Rules. These limits are designed to provide reasonable protection against harmful interference in a residential installation. This equipment generates, uses and can radiate radio frequency energy and, if not installed and used in accordance with the instructions, may cause harmful interference to radio communications. However, there is no guarantee that interference will not occur in a particular installation. If this equipment does cause harmful interference to radio or television reception, which can be determined by turning the equipment off and on, the user is encouraged to try to correct the interference by one or more of the following measures:

- Reorient or relocate the receiving antenna.
- Increase the separation between the equipment and receiver.
- Connect the equipment into an outlet on a circuit different from that to which the receiver is connected.
- Consult the dealer or an experienced radio/TV technician for help.

**CAUTION:** Any changes or modifications in construction of this device which are not expressly approved by the party responsible for compliance could void the user's authority to operate the equipment.

# ENGLISH

# READ THIS BEFORE OPERATING YOUR UNIT

#### FOR U.S.A. AND CANADA ..... 120 V

#### FOR YOUR SAFETY

Units shipped to the U.S.A. and Canada are designed for operation on 120 V AC only.

Safety precaution with use of a polarized AC plug. However, some products may be supplied with a nonpolarized plug.

**CAUTION :** To prevent electric shock, match wide blade of plug to wide slot, fully insert.

**ATTENTION :** Pour eviter les choc electriques, introduire la lame la plug large de la borne correspondante de la prise et poussre jusqu'au fond.

#### FOR EUROPE AND AUSTRALIA ....... 230 V/240 V

#### FOR YOUR SAFETY

Units shipped to Australia are designed for operation on 240 V AC only.

To ensure safe operation, the three-pin plug supplied must be inserted only into a standard threepin power point which is effectively earthed through the normal household wiring. Extension cords used with the equipment must be three-core and be correctly wired to provide connection to earth. Improper extension cords are a major cause of fatalities. The fact that the equipment operates satisfactorily does not imply that the power point is earthed and that the installation is completely safe. For your safety, if in any doubt about the effective earthing of the power point, consult a qualified electrician.

#### PAN-EUROPEAN UNIFIED VOLTAGE All units are suitable for use on supplies 230-240 V AC.

## CONTENTS

. ..

| Introduction                             |    |
|------------------------------------------|----|
| UNPACKING AND INSTALLATION               |    |
| READ THIS BEFORE OPERATING YOUR UNIT     |    |
| System Connections                       |    |
| Front Panel Controls                     | 7  |
| Universal Remote Control                 |    |
| DIGI LINK SYSTEM REMOTE CONTROLS         |    |
| OPERATING COMPONENTS WITH REMOTE CONTROL |    |
| REMOTE CONTROL OPERATION RANGE           |    |
| LOADING BATTERIES                        |    |
| ENTERING A SET-UP CODE                   |    |
| Operations                               |    |
| LISTENING TO A PROGRAM SOURCE            |    |
| SURROUND SOUND                           | 14 |
| ENJOYING SURROUND SOUND                  |    |
| LISTENING TO RADIO BROADCASTS            |    |
| AUDIO RECORDING                          |    |
| RECORDING WITH VCR 1                     |    |
| OTHER FUNCTIONS                          |    |
| Using the OSD                            |    |
| CURRENT STATUS DISPLAY                   |    |
| MENU SCREEN                              |    |
| Troubleshooting Guide                    |    |
| Specifications                           |    |

# System Connections

- Do not connect the receiver to the wall AC outlet when plugging and unplugging connection cords.
- Be sure to connect the white RCA pin cords to the L (left) and the red RCA pin cords to the R (right) jacks when making connections.
- Change the position of the FM indoor antenna until you get the best reception of your favorite FM stations.
- A 75  $\Omega$  outdoor FM antenna may be used to further improve the reception.
- Disconnect the indoor antenna before replacing it with the outdoor one.
- Place the AM loop antenna as far as possible from the receiver, TV set, speaker cords and the AC input cord and set it to a direction for the best reception.
- If the reception is poor with the AM loop antenna, an AM outdoor antenna can be used in place of the AM loop antenna. Caution: When listening to AM broadcasts in a surround mode without an AM antenna, digital noise can be heard. Should this happen, connect an AM antenna.
- Make connections firmly and correctly. If not, it can cause loss of sound, noise or damage to the receiver.
- If the electricity fails or the AC input cord is left unplugged for about 2 weeks, the memorized contents will be cleared. Should this happen, memorize them again.

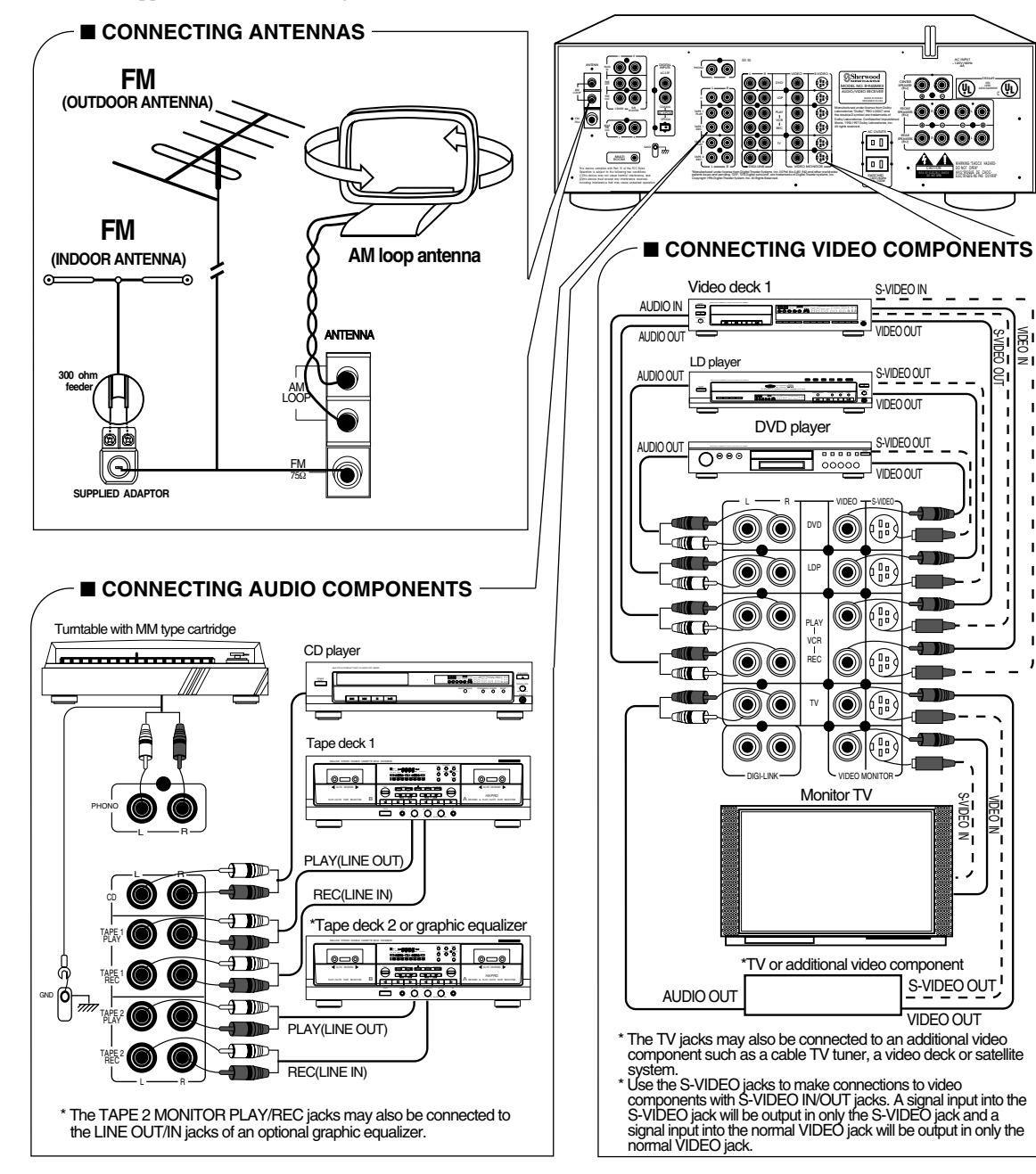

4

I

I

I

I

ı T

1

1

Т

I

I

,

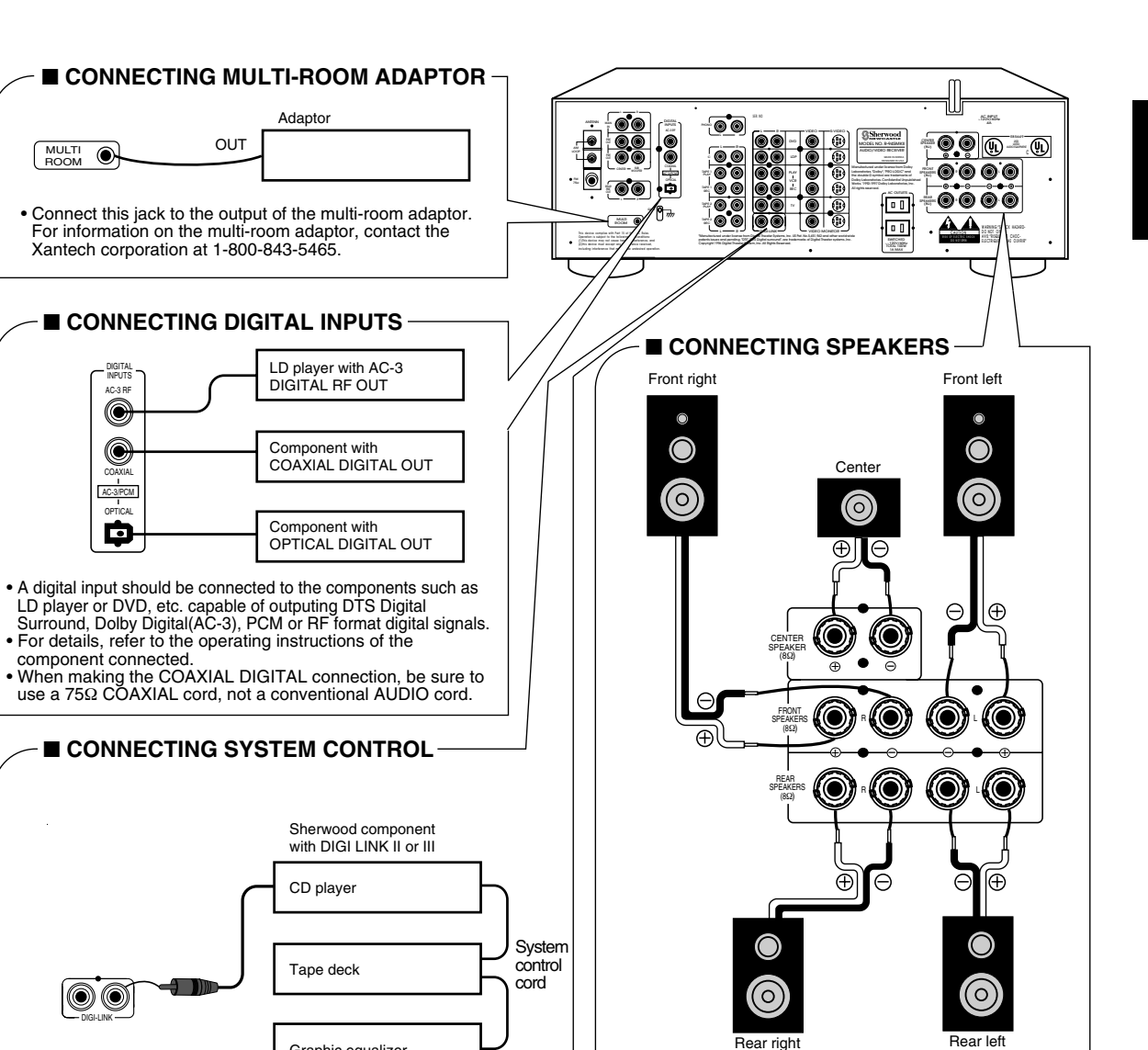

- Never short circuit the + and speaker cords.
- · Be sure to connect speakers firmly and correctly according to the channel (left and right) and the polarity (+ and –).
  Be sure to use the speakers with the impedance of over
- 80
- Always connect both rear speakers.
  For installing the speakers, refer to "Speaker placement" on page 15.

Graphic equalizer

Connect this jack to the DIGI LINK jack of the external Sherwood component that uses the DIGI LINK II or III remote

control system.

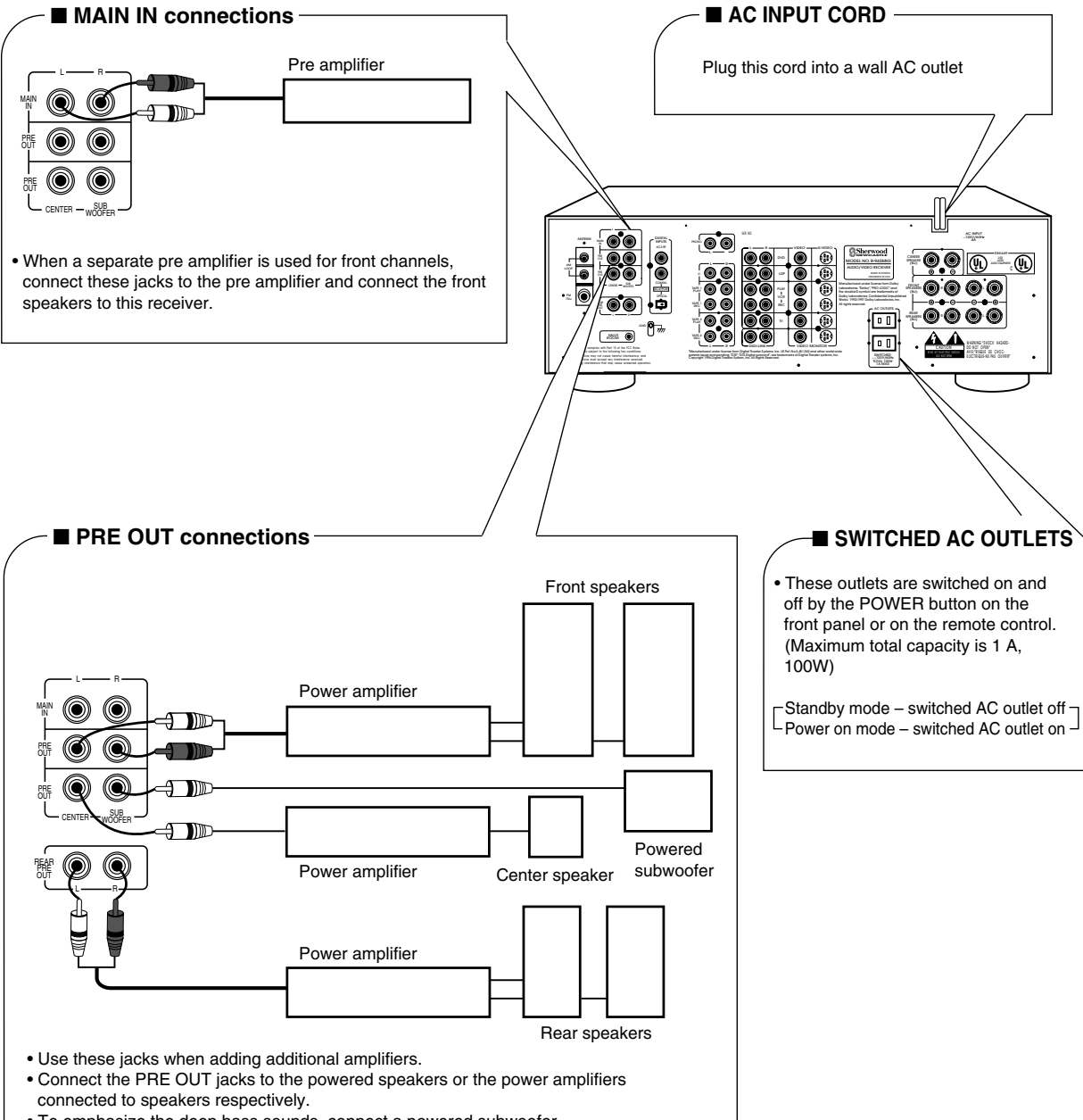

- To emphasize the deep bass sounds, connect a powered subwoofer.
- When you do not use the front MAIN IN and PRE OUT jacks, always connect these jacks with the supplied jumper plugs.

# Front Panel Controls

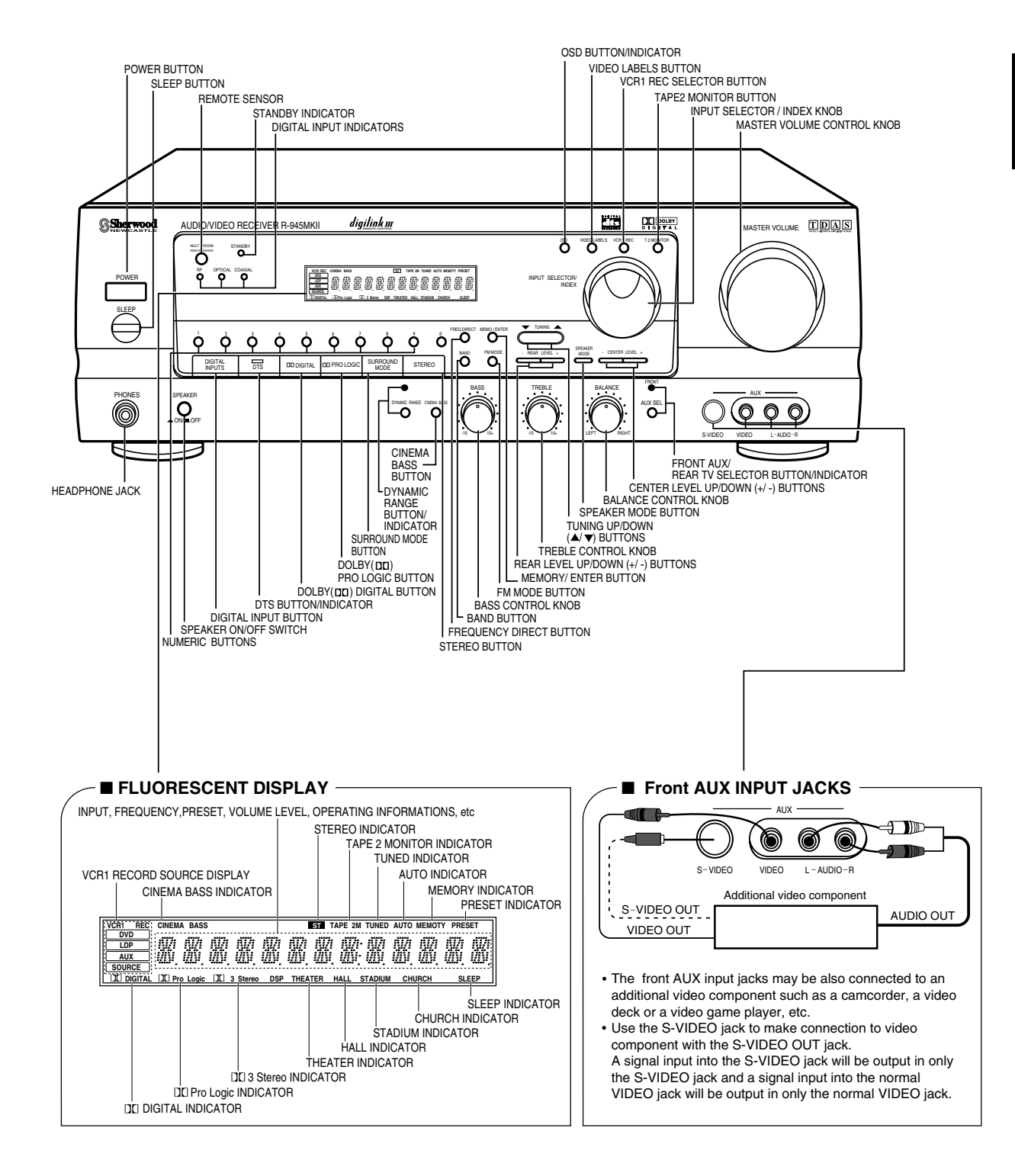

# Universal Remote Control

Note: For enhanced Universal Remote Programming instructions and product identification codes, please refer to the operating manual inclosed with this Universal Remote Control.

This remote control has 3 operating modes as follows;

- OSD (On Screen Display) mode: Allows you to look at information about basic operation of this receiver on your monitor TV and to operate this receiver by moving an arrow that appears on the screen of your monitor TV.
- Sherwood mode: Allows you to operate this receiver, and other Sherwood components like cassette decks, CD players and equalizers, etc. (To operate other Sherwood components, you should make the DIGI LINK connections between them)

• Non-Sherwood mode: Allows you to operate the non-Sherwood audio and video components.

Notes:

- The set-up code for each component should be entered before operation. For set-up codes(product identification codes), please refer to "Set-Up Code Tables" in the operating manual of this remote control.
- Some operation buttons have different functions according to each operation mode.
- Be sure to set the remote control to the correct mode before operation.

# DIGI LINK SYSTEM REMOTE CONTROLS

- This section explains the basic functions for Sherwood or OSD mode. For non-Sherwood mode, refer to the operating manual of this remote control.
- All Sherwood components bearing the DIGI LINK (II or III) logo can be used with this remote control.
- For system remote control operation, first make the DIGI LINK connections between Sherwood components.
- The numbered buttons on the remote control have different functions in different modes. For details, refer to the "FUNCTION TABLE of the NUMBERED BUTTONS" on next page.

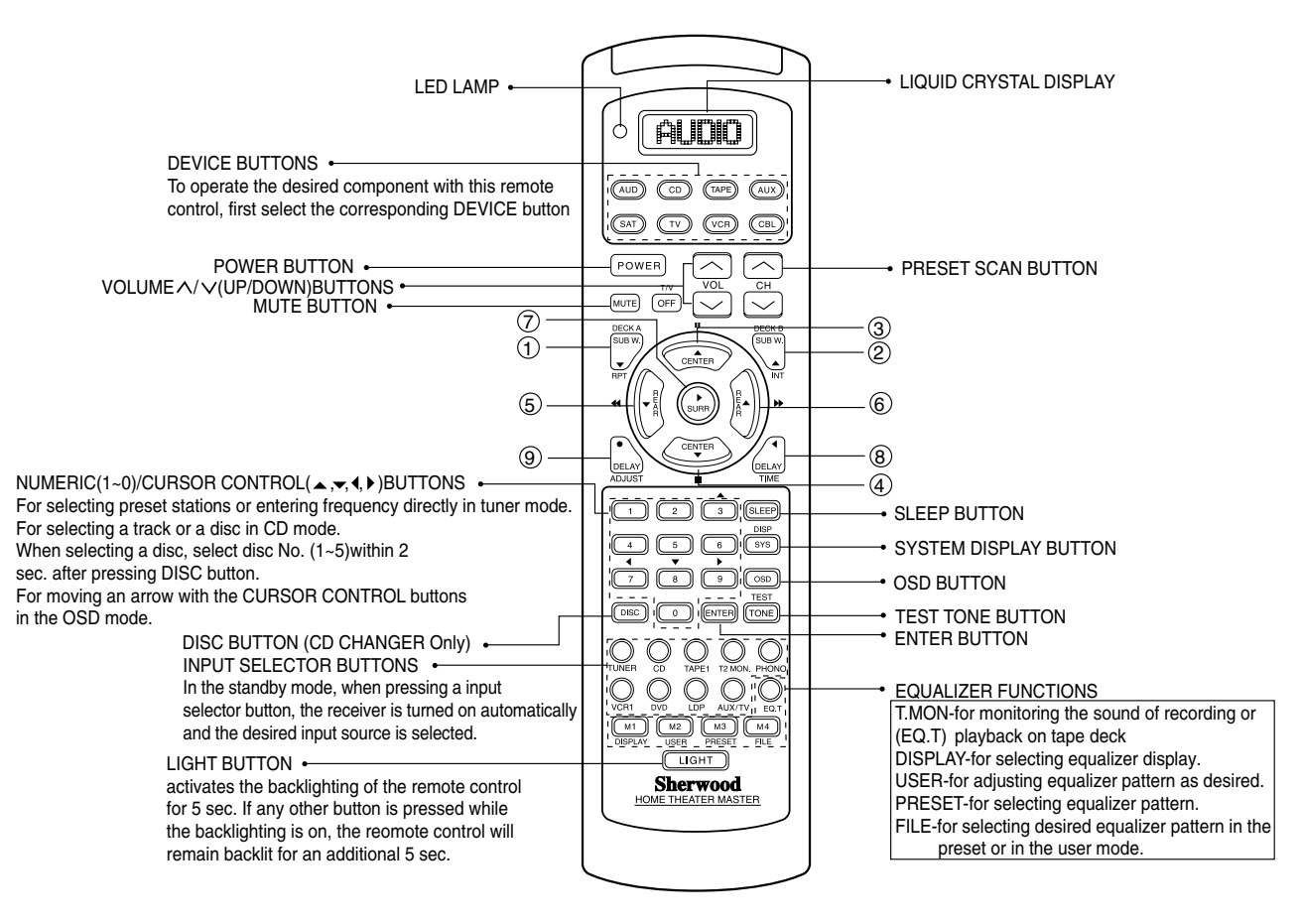

#### ■ FUNCTION TABLE of the NUMBERED BUTTONS.

| Button     | Component control<br>selection buttons<br>symbols | (for receiver)          | (for CD player)                    | (TAPE) (for tape deck) |
|------------|---------------------------------------------------|-------------------------|------------------------------------|------------------------|
| 1          | DECK A<br>SUB W.<br>T<br>RPT                      | SUBWOOFER LEVEL<br>DOWN | REPEAT A $\langle \cdot \rangle$ B | DECK SELECTOR A        |
| 2          | DECK B<br>SUB W.                                  | SUBWOOFER LEVEL UP      | INTRO SCAN                         | DECK SELECTOR B        |
| 3          | U<br>CENTER                                       | CENTER LEVEL UP         | PAUSE                              | PAUSE                  |
| 4          | CENTER                                            | CENTER LEVEL DOWN       | STOP                               | STOP                   |
| 5          |                                                   | REAR LEVEL DOWN         | BACKWARD SKIP                      | REWIND                 |
| 6          |                                                   | REAR LEVEL UP           | FORWARD SKIP                       | FAST-FORWARD           |
| $\bigcirc$ | SURR                                              | SURROUND MODE           | PLAY                               | FORWARD PLAY           |
| 8          |                                                   | DELAY TIME              | _                                  | REVERSE PLAY           |
| 9          | DELAY<br>ADJUST                                   | DELAY ADJUST            | _                                  | RECORD                 |

• When using the Sherwood DIGI LINK III components, by pressing PLAY, etc. on CD player or tape deck, CD or TAPE 2 MONITOR is selected automatically without selecting the input source and then PLAY, etc. starts. In this case, to listen to TAPE 1, switch off the TAPE 2 MONITOR and select the TAPE 1.

Notes:

- Some functions for CD player, tape deck or equalizer may not be available.
- For details about functions, refer to the operating instructions of each component.
- The TV/OFF and the CH  $\lor$  buttons may not be available for this receiver.

## OPERATING COMPONENTS WITH REMOTE CONTROL

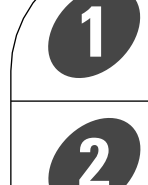

SET-UP CODE"(page 11).

Enter the set-up codes of the components

respectively, referring to "ENTERING A

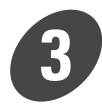

Press the DEVICE button on the remote control corresponding to the component you want to operate.

4

Press the button corresponding to the operation you want while aiming the remote control at the REMOTE SENSOR on the component.

• When operating a Sherwood CD player or tape deck using the system remote control, aim the remote control at the REMOTE SENSOR on this unit.

# **REMOTE CONTROL OPERATION RANGE**

• Use the remote control within a range of about 7 meters (23 feet) and angles of up to 30 degrees aiming at the remote sensor.

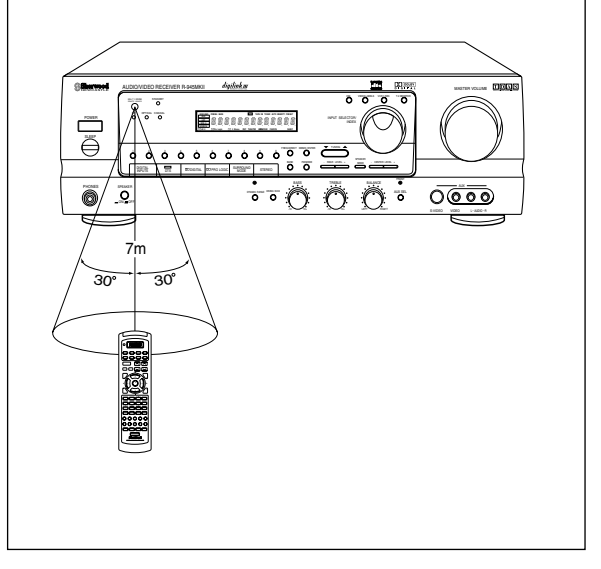

## **LOADING BATTERIES**

operate.

- When "L-BAT" flickers on the LCD, the old batteries should be replaced.
- When changing the batteries, load the new batteries within 10 sec. to maintain existing programming If the batteries are removed for a longer period of time, the remote control might lose its memory and require reentering.

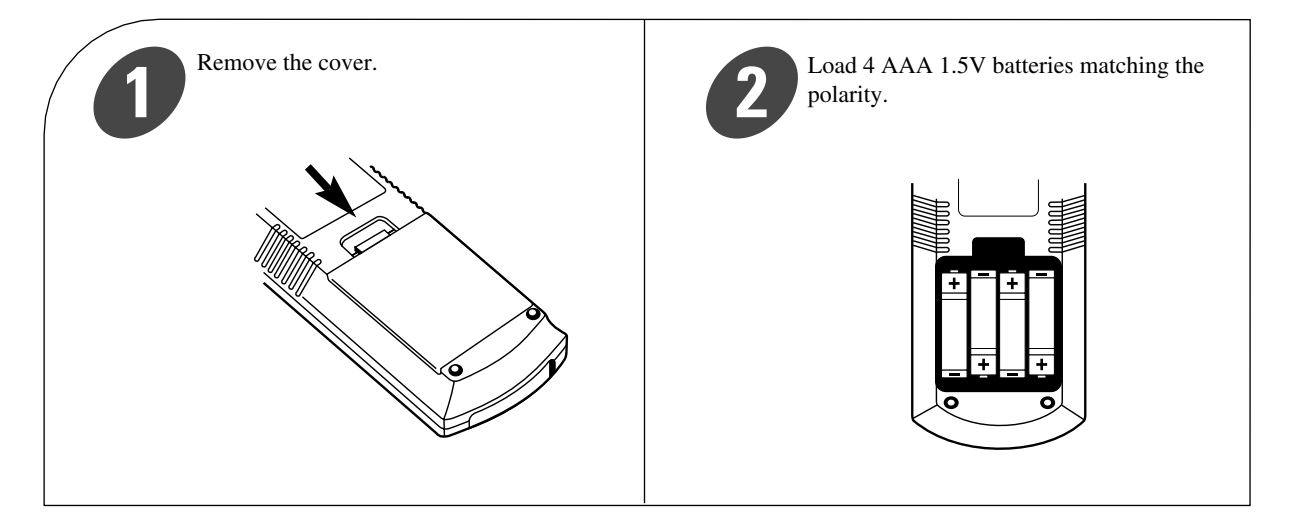

# **ENTERING A SET-UP CODE**

- Before operating audio and video components using the remote control supplied with this receiver, the set-up code for each component should be entered.
- For system remote control operation, the set-up code for each Sherwood component such as CD player and tape deck is "001" respectively. Enter each set-up code for CD player and tape deck doing steps 3,4 and 5 as follows.

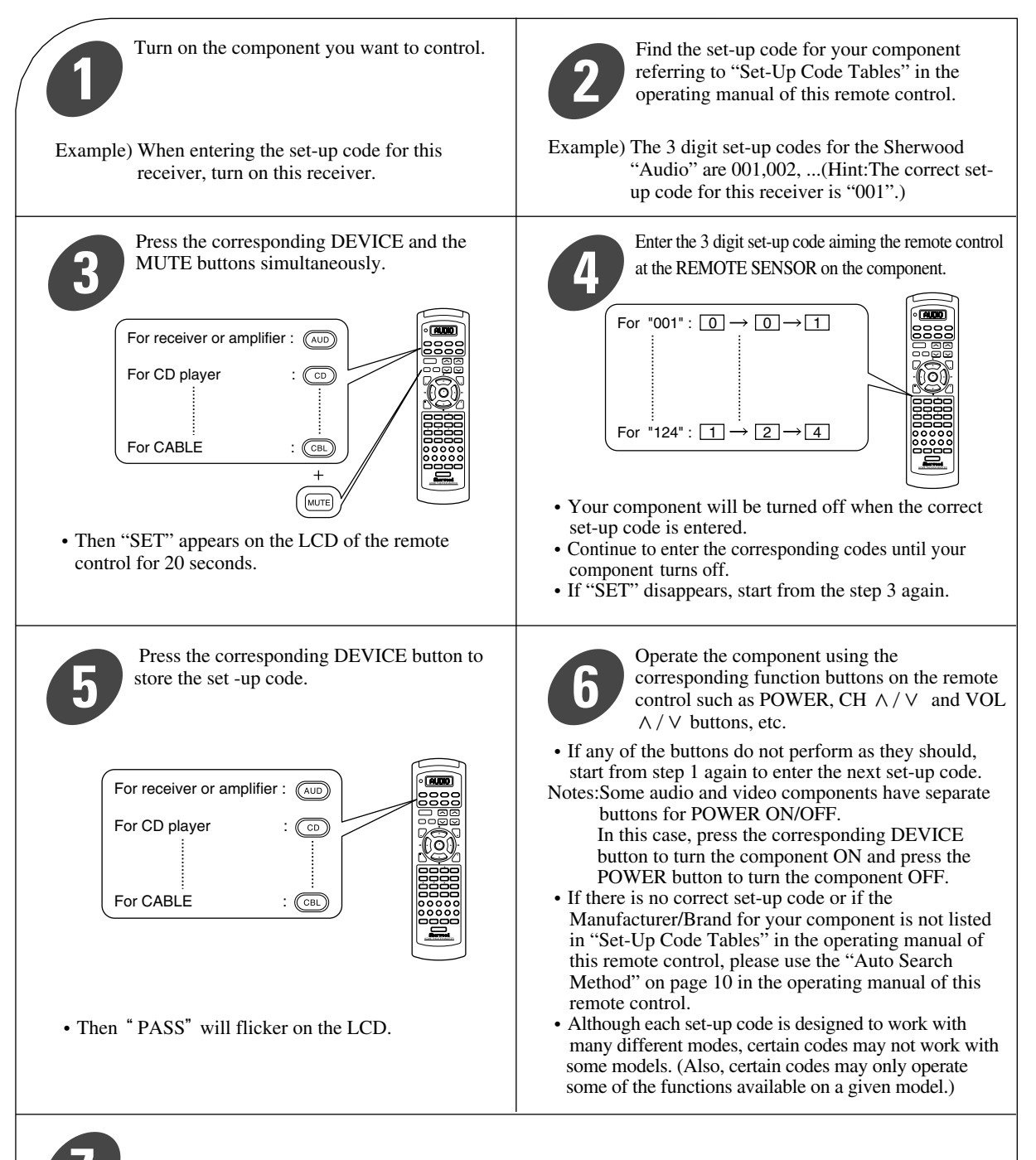

Repeat the above steps 1 to 6 for each of your other components.

# Operations

Note: Before operating this receiver with the supplied remote control, refer to "Universal Remote Control" on page 8 for details about operation.

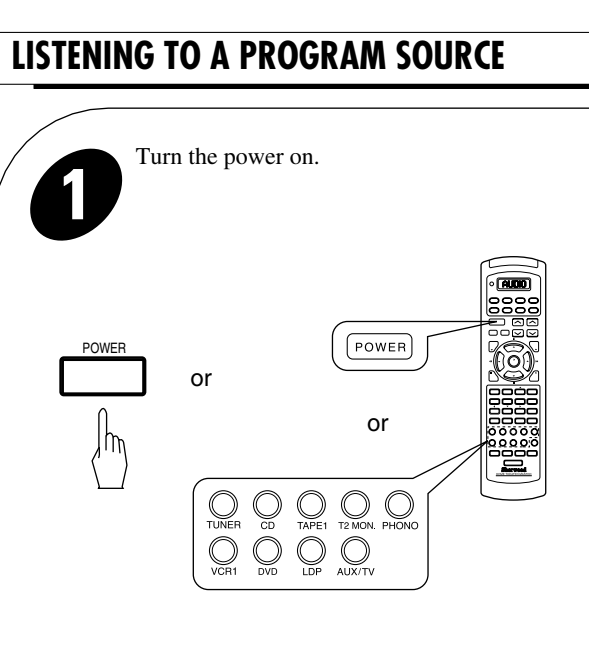

- Each time the POWER button is pressed, the receiver is turned on to enter the operating mode or off to enter the standby mode.
- In the standby mode, if the INPUT SELECTOR button is pressed on the remote control, the receiver is turned on automatically and the desired input is selected.
- In the standby mode, the STANDBY indicator lights up. This means that the receiver is not disconnected from the AC outlet and a small amount of current is retained to support the memorized contents and operation readiness.
- 2

Switch the speakers on.

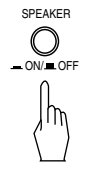

- Then sound can be heard from the speakers connected to the speaker terminals.
- When using the headphones for private listening, press the SPEAKER switch again to switch the speakers off.

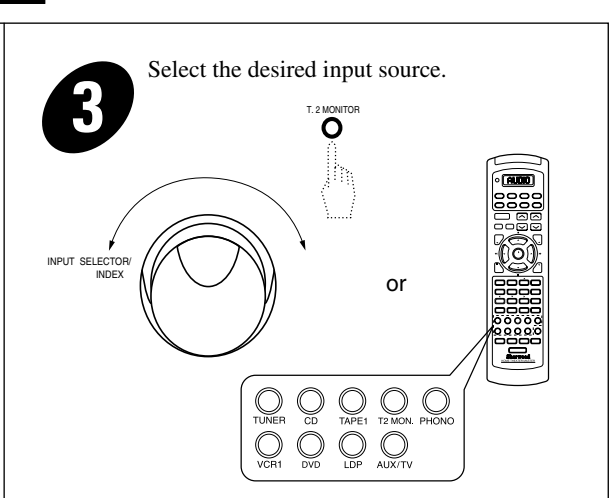

- Each time the INPUT SELECTOR/INDEX knob is rotated, the input source changes as follows:
  - $\rightarrow PHONO \leftrightarrow TUNER \leftrightarrow CD PLAYER \leftrightarrow TAPE 1 \leftarrow (frequency display)$
- When the TAPE 2 MONITOR button is set to on and "TAPE 2M" indicator lights up, other inputs can not be heard from the speakers.

To listen to a input source other than TAPE 2 MONITOR, be sure to set the TAPE 2MONITOR button to off.

### **TAPE 2 MONITOR function**

You can connect either a tape deck or a graphic equalizer to the receiver's TAPE 2 MONITOR jacks. When listening to the component connected to these jacks, set the TAPE 2 MONITOR button to on. If you connect a 3-head tape deck, you can listen to the sound being recorded during recording, instead of the source sound.

For further details, refer to the operating instructions of the component connected.

## When the AUX/TV is selected as input source

• Select the front AUX or the rear TV.

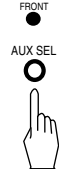

• If the front AUX is selected, the FRONT AUX indicator lights up.

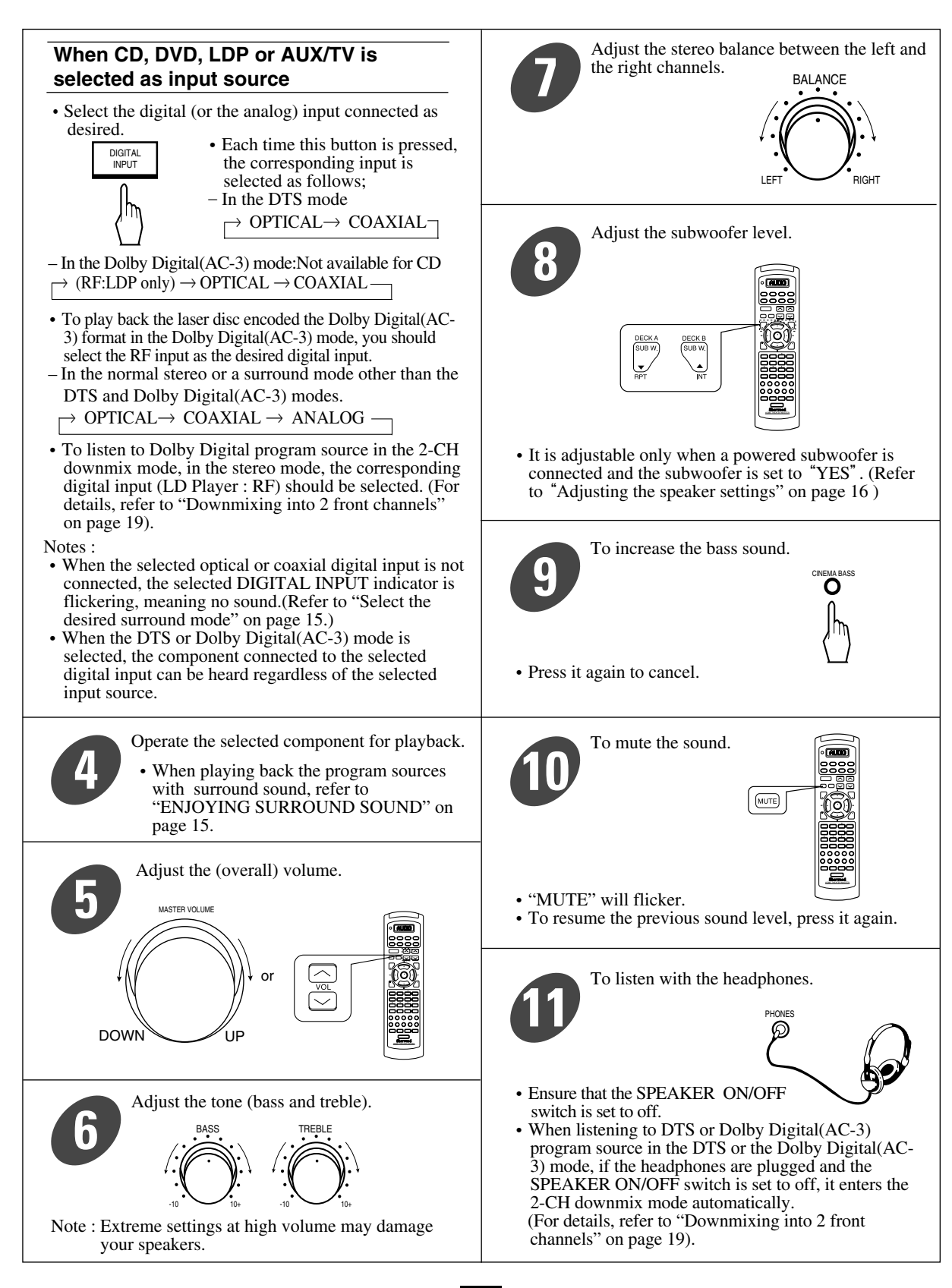

## **SURROUND SOUND**

• This receiver incorporates a sophisticated Digital Signal Processor that allows you to create optimum sound quality and sound atmosphere in your personal Home Theater.

#### Surround modes

This receiver has 8 different surround modes to allow you to enjoy surround sound with various program sources: DTS , DOLBY DIGITAL(AC-3), DOLBY PRO LOGIC, DOLBY 3 STEREO, THEATER, HALL, STADIUM, CHURCH.

DTS (Digital Theater System) : Allows you to enjoy 5.1 (or 6) discrete channels of high quality digital audio from DTS program sources bearing the "DISTAL",

"[HDS]" or "HIGH DEFINITION SURROUND" trade mark such as laser discs, DVD and compact discs, etc. DTS Digital Surround delivers up to 6 channels of transparent audio (which means identical to the original masters) and results in exceptional clarity throughout a true 360° soundfield.

- "DTS" and DTS Digital Surround are trademarks of Digital Theater Systems, Inc. Note: The DTS program sources should be played back in the DTS mode. If not, no sound or the sound like continuous noise will be heard.
- DOLBY DIGITAL(AC-3) : Allows you to enjoy up to 5.1 channels of digital surround sound from Dolby Digital(AC-3) program sources bearing the "DICOUNT" trademark such as laser discs. Dolby Digital(AC-3) provides better sound quality, improved dynamic range and great sense of direction, compared with the conventional Dolby surround. Now, you are able to enjoy real Home Theater sound in your home.
- DOLBY PRO LOGIC : This receiver incorporates the Dolby Pro Logic Surround Decoder which has the same functions for playback as movie theaters and gives a theater - like experience in your home, naturally reproducing the audio sound field. Use with Dolby Pro Logic program sources bearing the "DC DOLBY SURROUND" " trademark such as video cassette tapes or laser discs.

DOLBY 3 STEREO : Combining the rear speaker signal with that of the front speakers allows you to enjoy a regenerated sound field which has comparatively more presence and a more expansive feeling from the 3 front channels (front L,front R and center speakers) than that of ordinary stereo regeneration. Use with Dolby program sources bearing the "DC DOLBY SURROUND" trademark.

• Manufactured under licence from Dolby Laboratories.

"Dolby", "Pro Logic" and the double-D symbol are trademarks of Dolby Laboratories. Confidential Unpublished Works. ©1992-1997 Dolby Laboratories, Inc. All rights reserved.

- THEATER : This mode provides the effect of being in a movie theater when watching a movie source that has a stereo sound track.
- HALL : This mode provides the ambience of a concert hall for classical music sources such as orchestral, chamber music or an instrumental solo.
- STADIUM : This mode provides the expansive sound field. For music sources like a rock concert, you will feel as if you were actually at the live concert. For sports programs such as a baseball game, you can enjoy a powerful sound, thus obtaining the true stadium effect.

CHURCH: This mode provides the ambience of a church for baroque, string orchestral and choral group music.

#### **Delay time**

When the center speaker or the rear speakers is(are) closer to the listener than the front speakers, the sound from the center speaker or the rear speakers can arrive at the listener's ear earlier than the sound from the front speakers.

In this case, the imaging is not as sharp and stable as it could be.

For audible improvement, the sound from center speaker can be delayed with the center delay time setting so that the sound from the front and the center speakers will be heard at the same time and the sound from the rear speakers can be also delayed with the rear delay time setting so that the sound from the front and the rear speakers will be heard at the same time. The optimum delay time will be different according to the room size and the acoustic properties. It is recommended that you try different times to obtain the best effect.

• It is adjustable in the Dolby Digital(AC-3) and the Dolby Pro Logic modes only.(For details, refer to "In Dolby Digital(AC-3), Dolby Pro Logic mode, adjusting delay times of the speakers" on page 18.)

## Speaker placement

To obtain the best surround sound effect in your home, place the speakers as follows;

- Front speakers : Place each front speaker about 1m (40") from the TV set.
- Center speaker : Place the center speaker either above or below the TV set to assure good visualization of center channel program.
- Rear speakers : Place the rear speakers approximately 1m (40") above the ear level of a seated listener directly to the left or right of the main listening position or at the same height but slightly behind the main position.
- Subwoofer : Place the powered subwoofer by a wall or corner of the room for best sound.
- The ideal surround system consists of all the speakers listed above. The ideal DTS Digital Surround system uses full range speakers for all positions including both front speakers, both rear speakers and the center speaker.
- However, if you don't have a center speaker, a subwoofer or rear speakers, select the best possible surround mode with the available speakers.
- Note: To avoid interference with the TV picture, use only magnetically shielded center and front speakers.

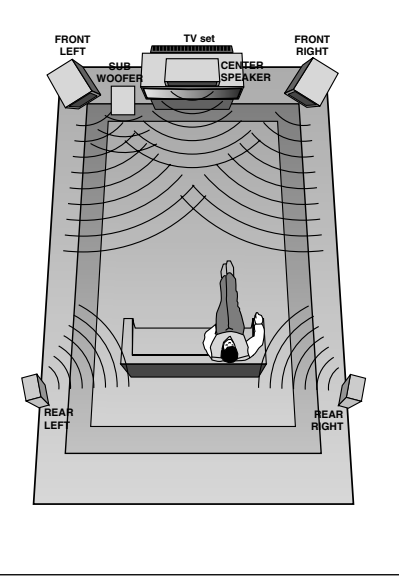

# **ENJOYING SURROUND SOUND**

- Surround sound effect will not work properly if the signal passes through a graphic equalizer.
- Please refer to your equalizer operating instructions for guidance on switching off (or defeating) the equalizer.

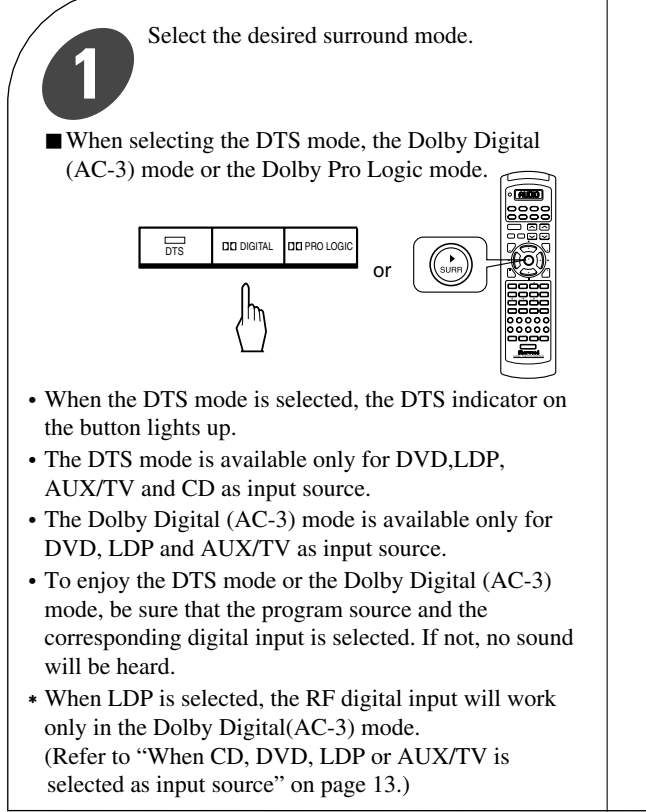

When selecting a surround mode among the Dolby 3 stereo, Theater, Hall, Stadium and Church modes.

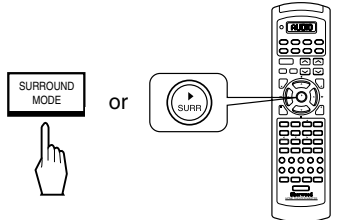

• Each time the SURROUND MODE button is pressed, the surround mode changes as follows;

 $\rightarrow$  (DTS  $\rightarrow$  DI DIGITAL  $\rightarrow$  DI Pro Logic)  $\rightarrow$  DI 3 Stereo -

- $(OFF) \leftarrow CHURCH \leftarrow STADIUM \leftarrow HALL \leftarrow THEATER \leftarrow$
- "( )": Remote control only.
- When canceling the surround mode for normal stereo operation.

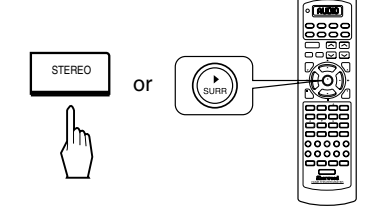

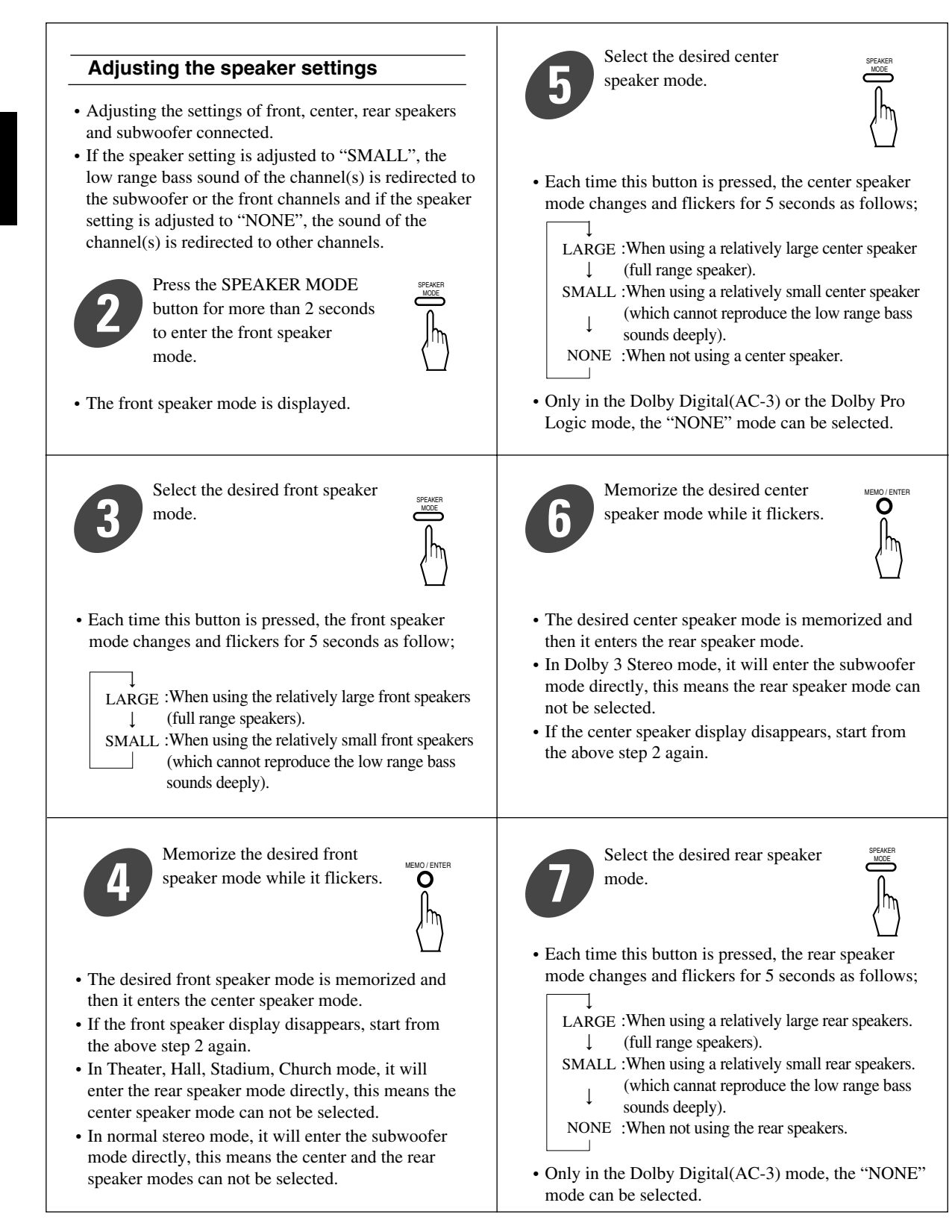

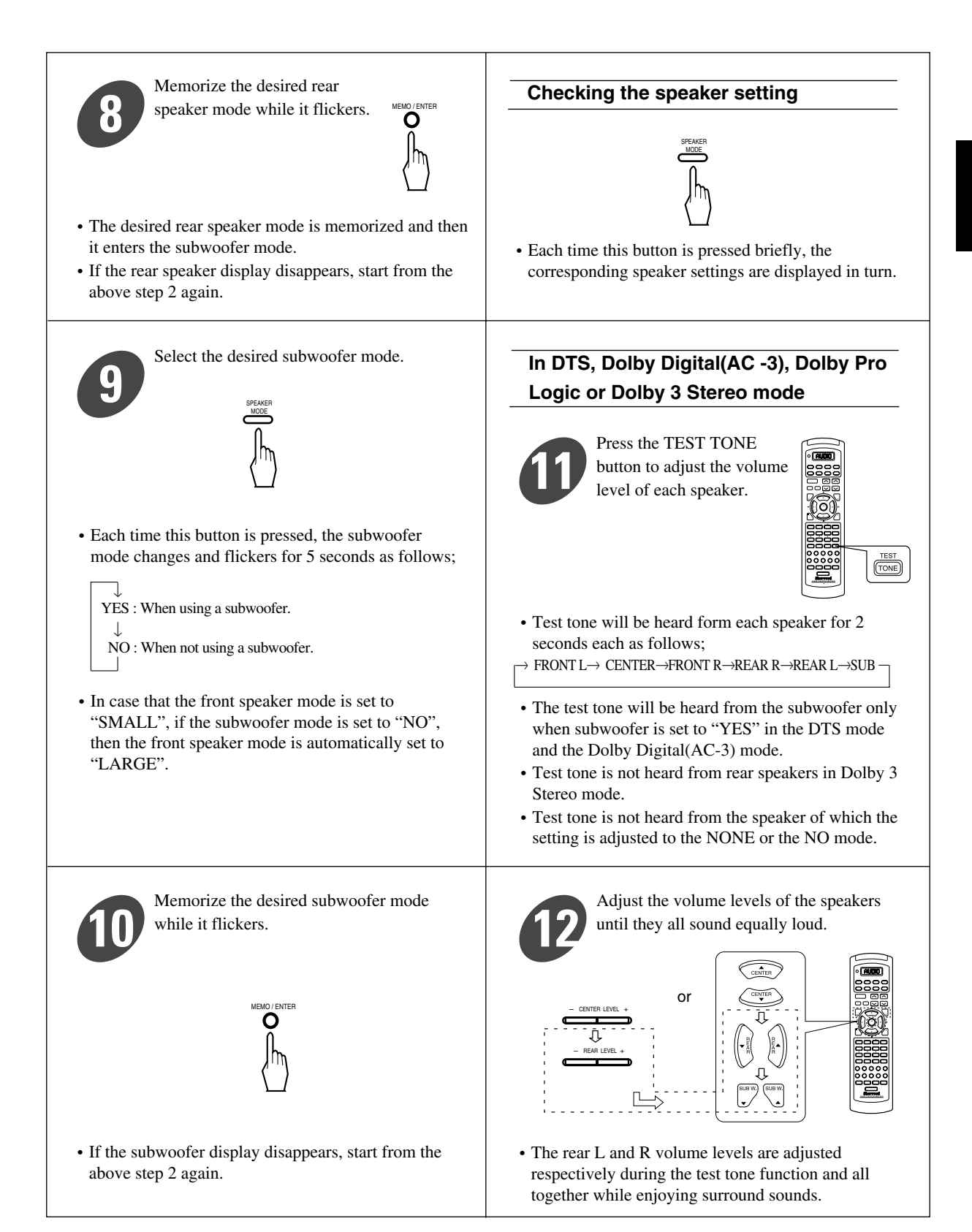

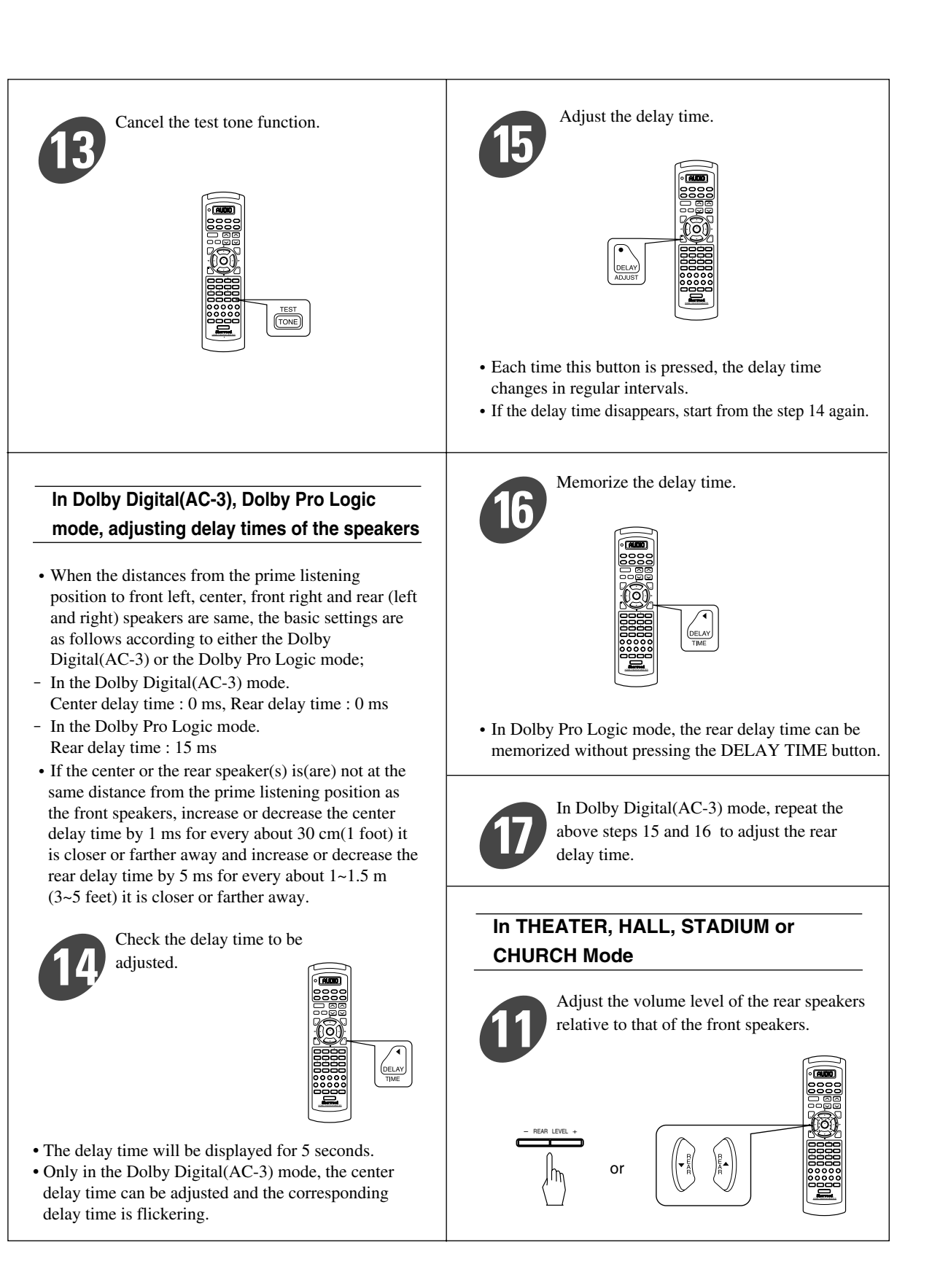

#### **Downmixing into 2 front channels**

- Allows the multi-channel DTS or Dolby Digital signal to be reproduced through only two speakers or through headphones.
- If the corresponding digital input for the DTS or the Dolby Digital(AC-3) program sources is selected correctly, this function can be operated only in the following cases.
- When in the DTS mode
- Press the STEREO button.

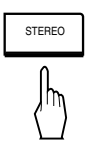

- "ST" indicator as well as the DTS indicator on the button lights up, meaning it enters the 2-CH downmix mode, and when the DTS program sources are played back, the 5 discrete channels (front L, center, front R, rear L and rear R) are mixed down to 2 front channels.
- To cancel the 2-CH downmix mode, select the desired surround mode or the normal stereo mode.
- If the headphones are plugged and the SPEAKER ON/OFF switch is set to off in the DTS mode, it will enter the 2-CH downmix mode automatically (but only the DTS indicator on the button lights up still) and if the headphones are unplugged and the SPEAKER ON/OFF switch is set to on in the 2-CH downmix mode, it will return to the DTS mode.

- When playing back the Dolby Digital(AC-3) program sources in the Dolby Digital(AC-3) mode
- Press the STEREO button.

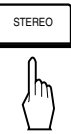

- "ST" and " DGITAL" indicators light up, meaning it enters the 2-CH downmix mode, and then the 5 discrete channels (front L, center, front R, rear L and rear R) are mixed down to 2 front channels.
- When playing back the Dolby Digital(AC-3) program sources in the normal stereo mode, it enters the 2-CH downmix mode automatically.
- When the settings of the center and rear speakers are adjusted to the NONE mode respectively in the Dolby Digital(AC-3) mode, if playing back the Dolby Digital(AC-3) program sources, it can also enter the 2-CH downmix mode.
- When playback is stopped or interrupted, etc., the 2-CH downmix mode is not canceled but " DD DIGITAL" and "ST"indicators go off.
- To cancel the 2-CH downmix mode, select the desired surround mode.
- If the headphones are plugged and the SPEAKER ON/OFF switch is set to off while playing back the Dolby Digital(AC-3) program sources in the Dolby Digital (AC-3) mode, it will enter the 2-CH downmix mode automatically (but only "DD DIGITAL" indicator lights up still) and if the headphones are unplugged and the SPEAKER ON/OFF switch is set to on in the 2-CH downmix mode, it will return to the Dolby Digital(AC-3) mode.

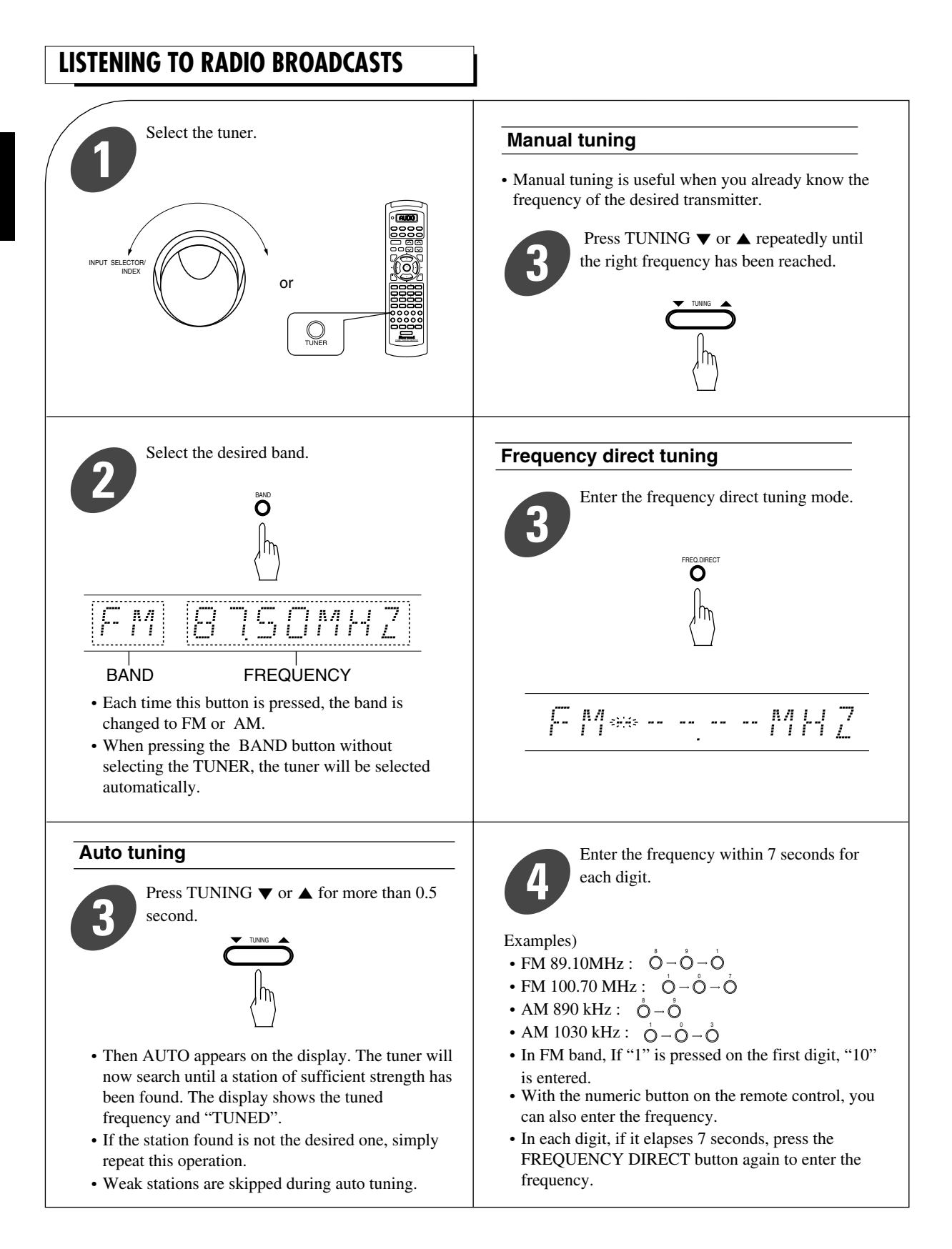

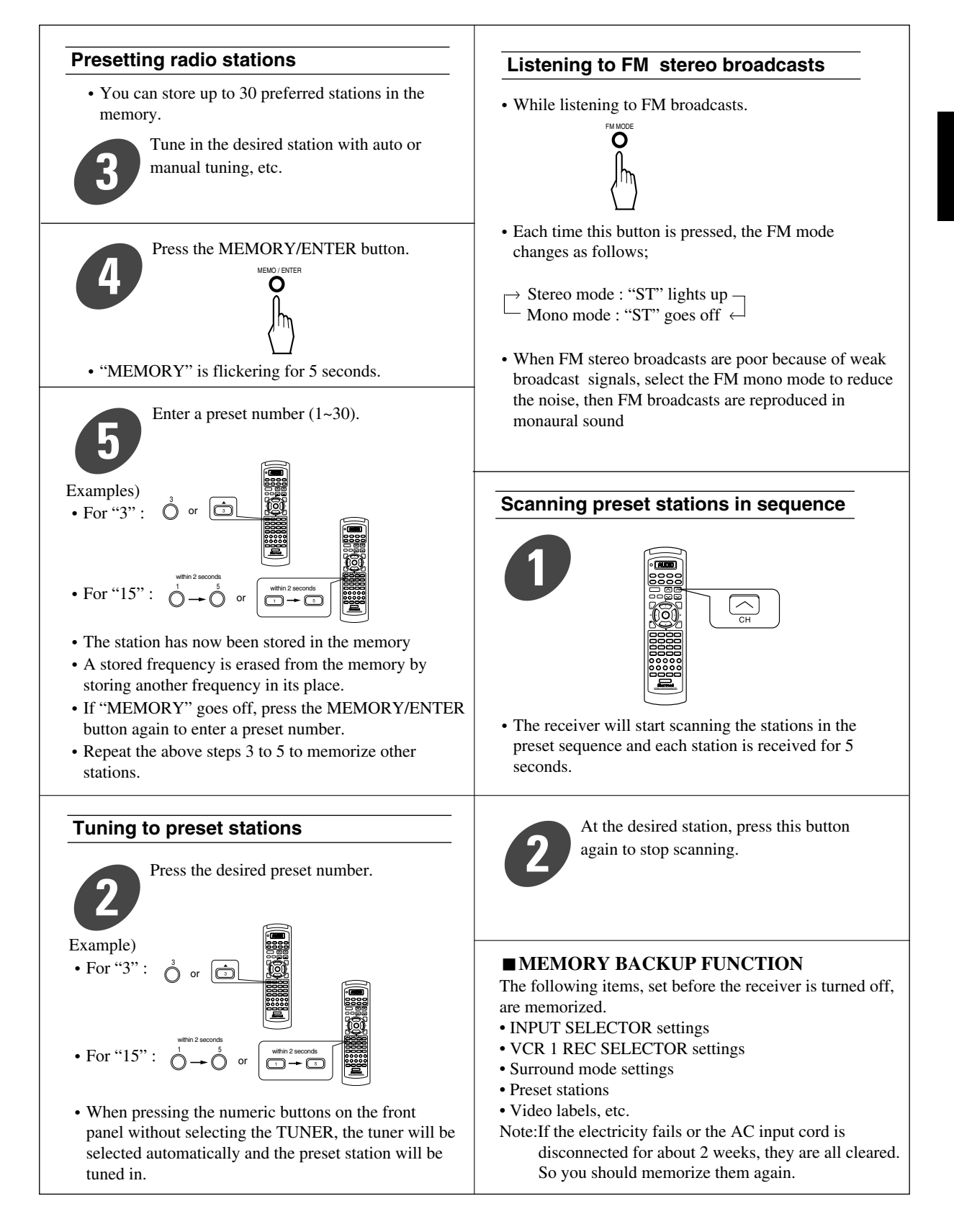

## **AUDIO RECORDING**

• The digital signals from the optical, coaxial or RF digital input can be heard but cannot be recorded.

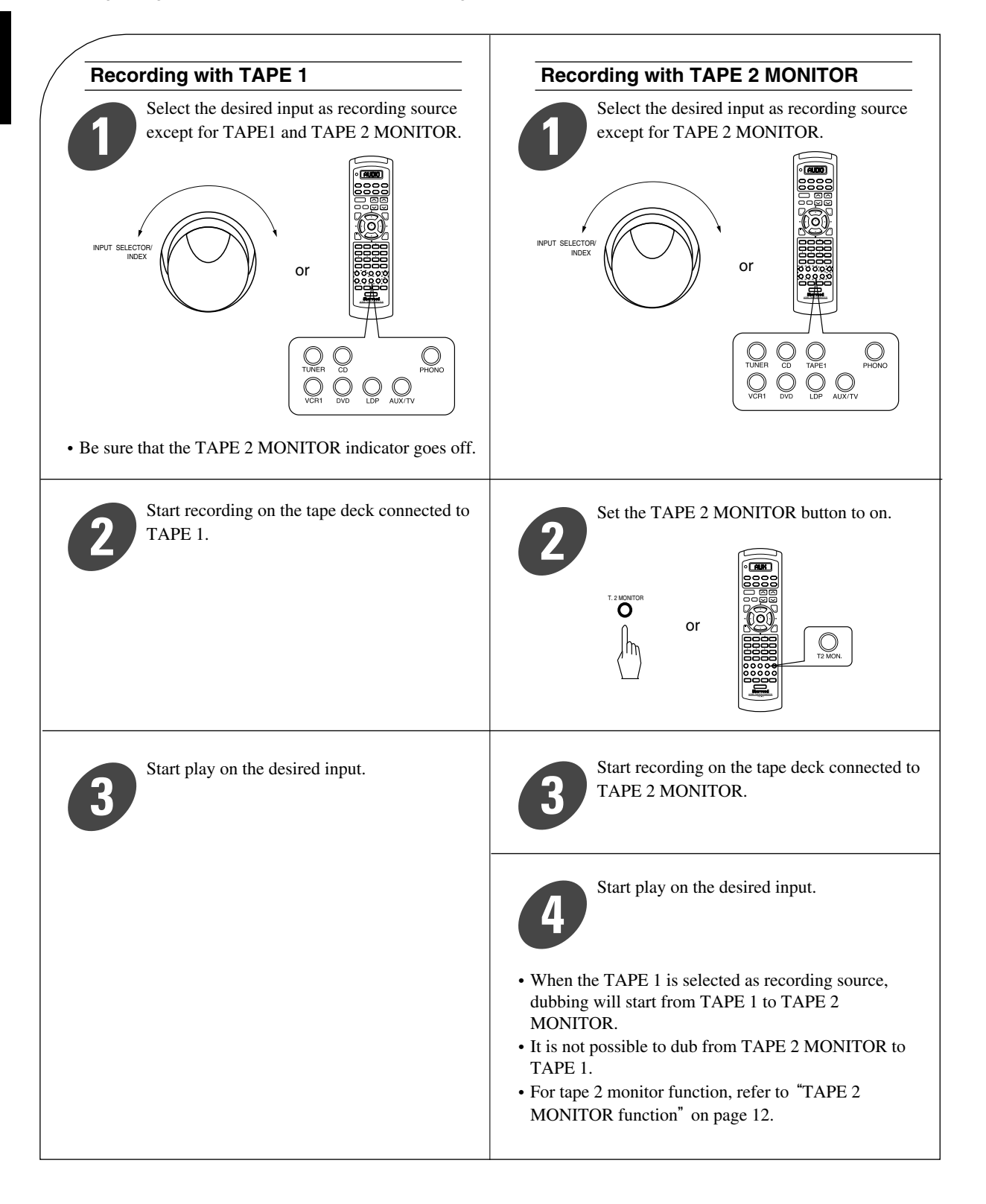

# **RECORDING WITH VCR1**

• The digital signals from the optical, coaxial or RF digital input can be heard but cannot be recorded.

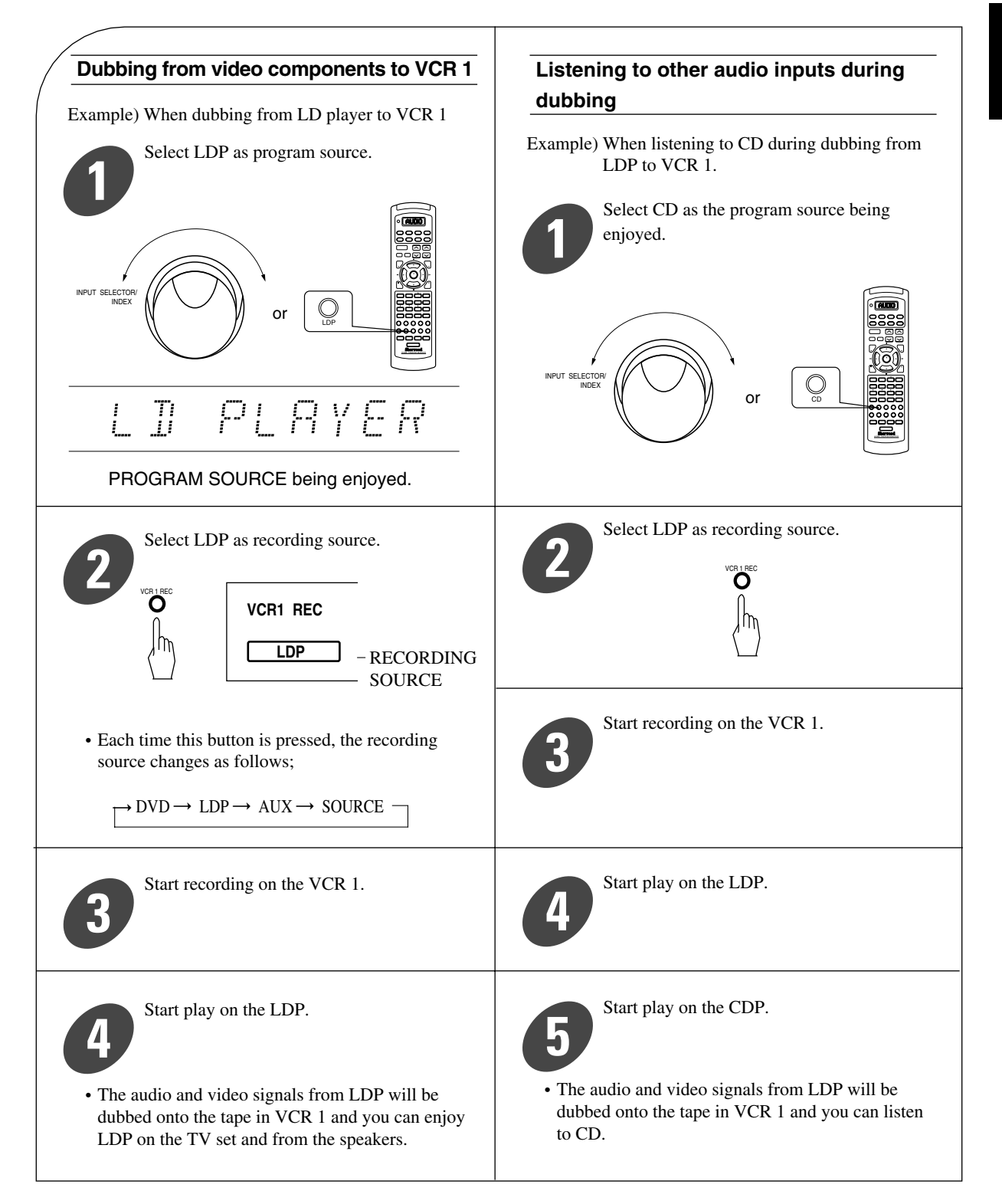

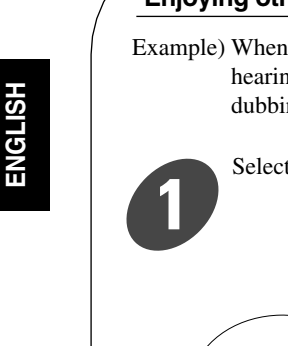

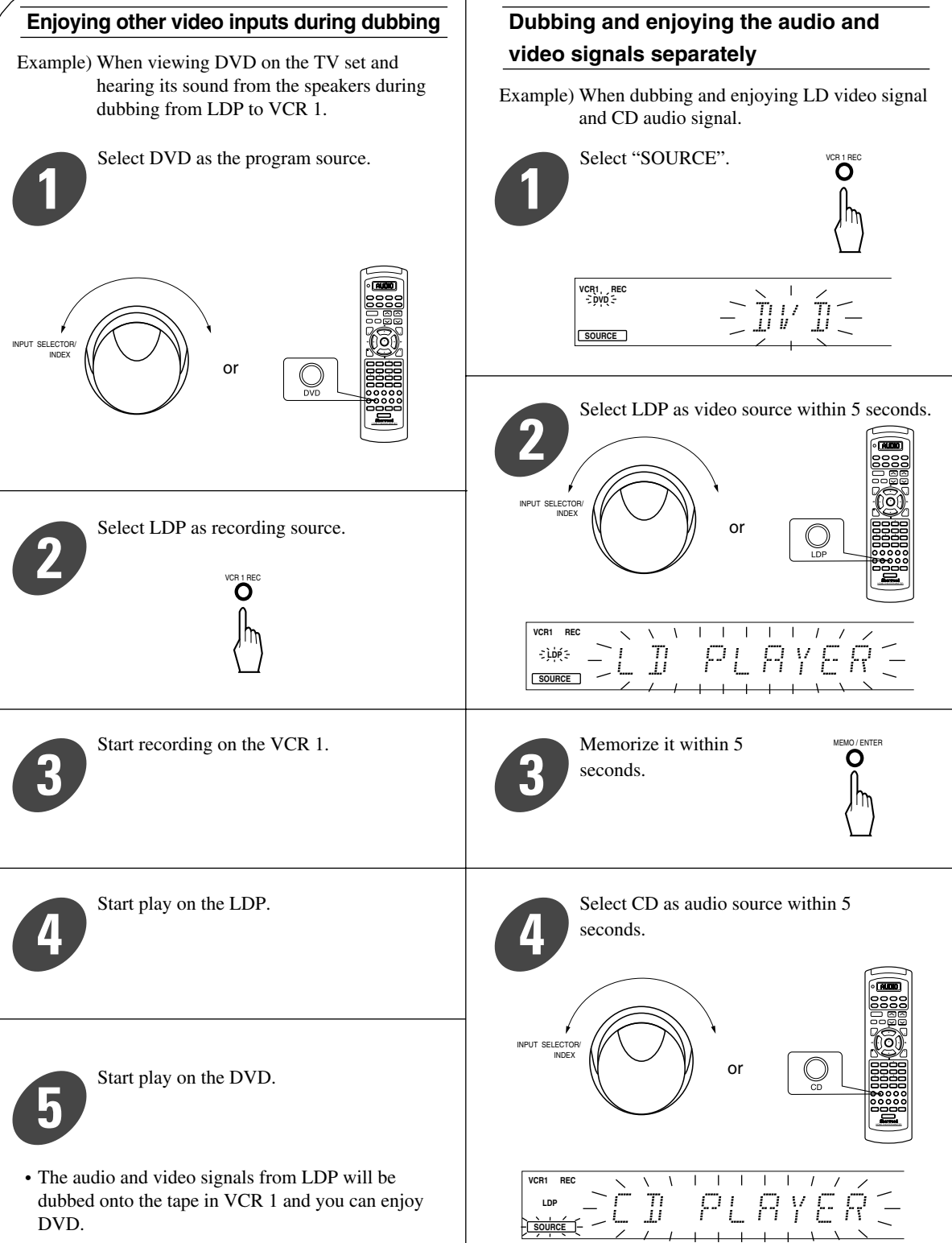

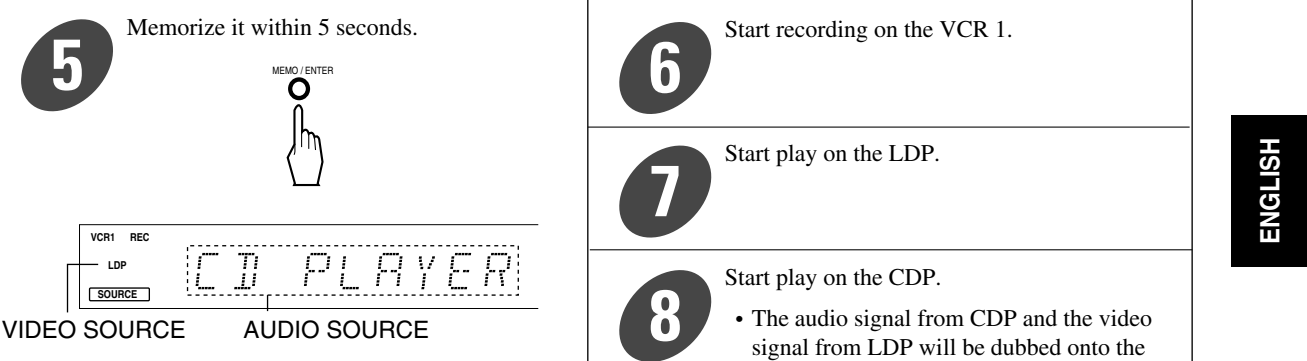

# **OTHER FUNCTIONS**

VCR1 REC 

SOURCE

from the step 1.

## Compressing the dynamic range (Dolby Digital (AC-3) mode only)

• This function compresses the dynamic range of previously specified parts of the Dolby Digital (AC-3) sound track(with extremely high volume) to minimize the difference in volume between the specified and non-specified parts.

• In the above step, if 5 seconds elapses, repeat again

This makes it easy to hear all of the sound track when watching movies at night at low levels.

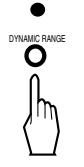

- Then the DYNAMIC RANGE indicator lights up.
- · Press again to cancel.
- In some Dolby Digital(AC-3) softwares, this function may not be used.

#### Operating the sleep timer

• The sleep timer allows the system to continue to operate for a specified period of time before automatically shutting off.

tape in VCR 1 and you can enjoy them on

the TV set and from the speakers.

• To set the receiver to automatically turn off after the specified period of time. 

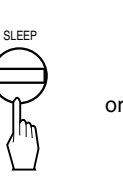

| SLEEP |
|-------|
|       |

• Each time this button is pressed, the sleep time changes as follows ;  $\rightarrow 10 \rightarrow 20 \rightarrow 30 \rightarrow 60 \rightarrow 90 \rightarrow OFF$ 

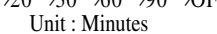

• When the sleep time is selected, all display panels of Sherwood components connected by the DIGI LINK III are dimly lit.

## Checking the brightness of the fluorescent displays

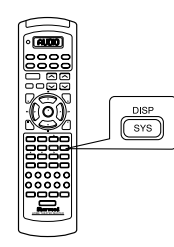

• Each time this button is pressed, the brightness of all fluorescent displays of Sherwood components connected by the DIGI LINK III changes together as follows;

 $\rightarrow ON \rightarrow dim \rightarrow OFF$ 

• In the display OFF mode, when any button is pressed, the receiver switches to the display ON mode.

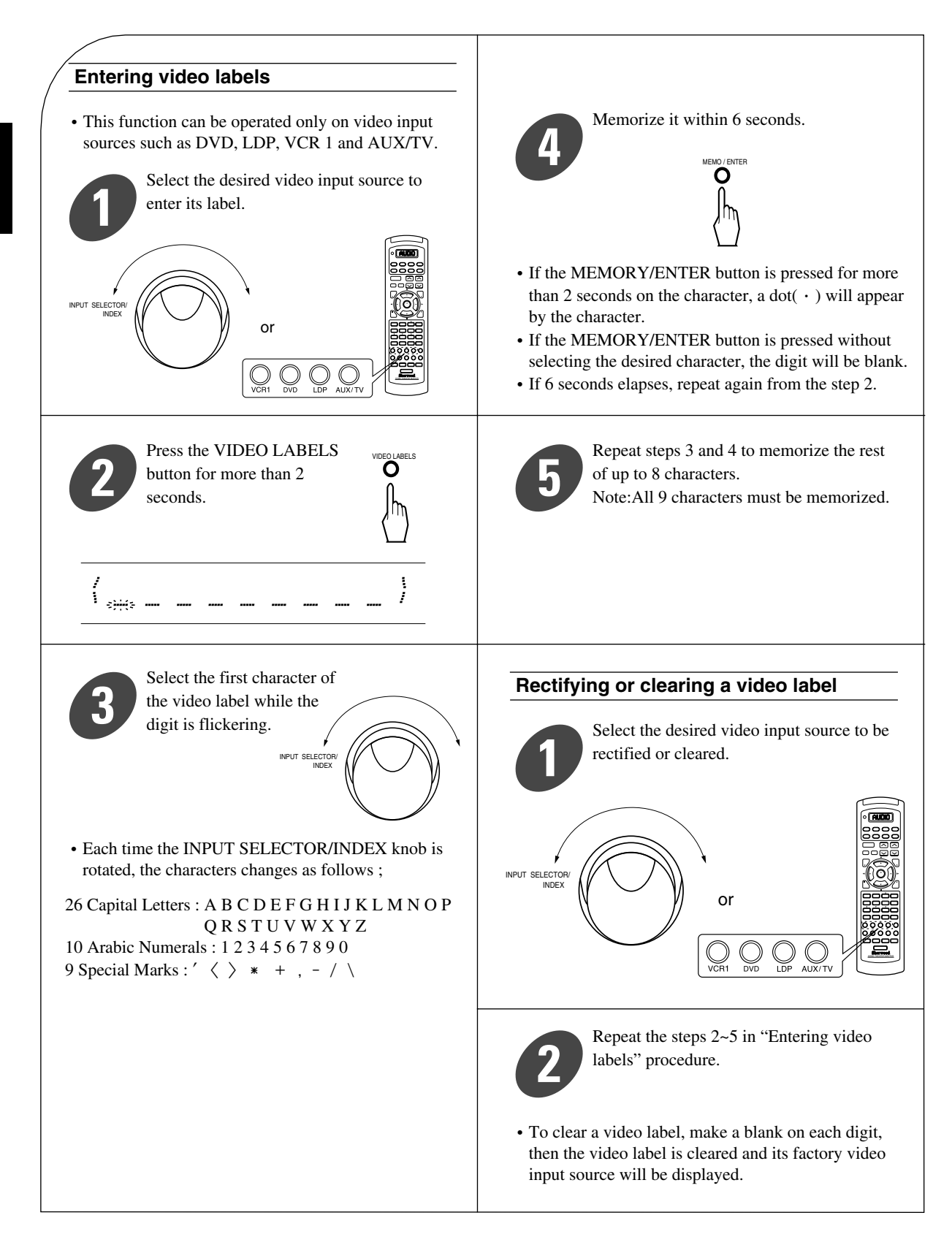

# Using the OSD

This receiver incorporates an OSD (On screen display) function to provide information about basic operation of this receiver and to simplify the set-up procedures.

The OSD function uses a monitor TV connected to this receiver as a display and has two kinds of display modes such as current status display and menu screen. Note :

• If any on screen display is shown on the monitor TV while recording with VCR, the on screen display is not recorded.

## **CURRENT STATUS DISPLAY**

This mode shows the basic set-ups and the status during the operation of this receiver. The following items will be shown corresponding to each operation mode.

- The on screen display will automatically disappear in 3 sec. for power on or 10 sec. for other operations.
  - When the power of this receiver is turned on or the OSD button is pressed.

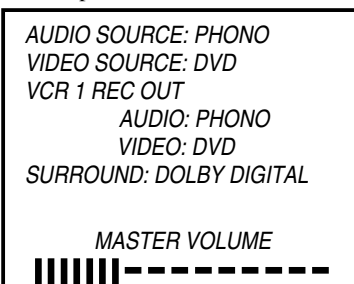

- Basic set-up display
- When the OSD button is pressed, the OSD indicator on the button lights up.
- When the surround (rear, center, subwoofer) levels are adjusted.

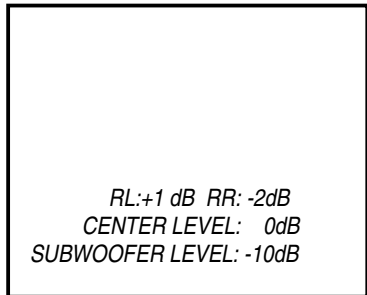

Surround level display

When the TEST TONE button on the remote control is pressed.

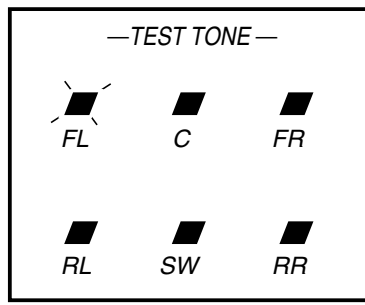

Test tone display

When the (overall) volume is adjusted

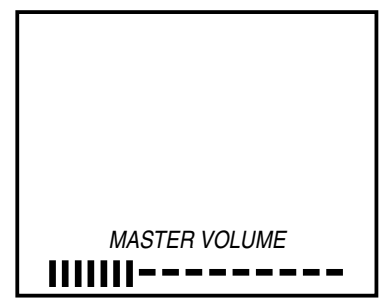

Volume display

■ When the MUTE button on the remote control is pressed.

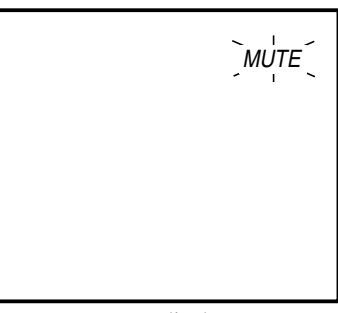

Mute display

When the SLEEP button on the remote control is pressed.

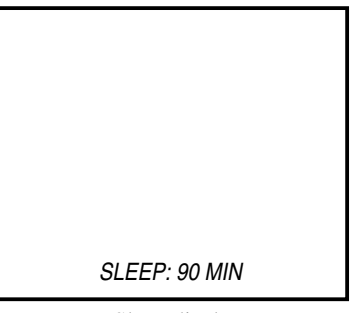

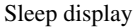

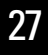

■ When selecting the desired surround mode or adjusting the delay time.

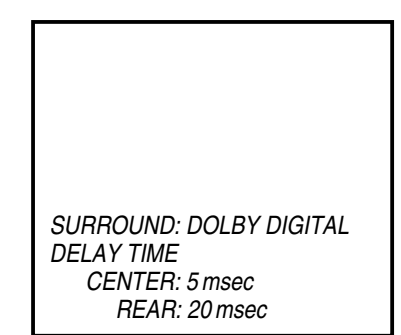

Surround mode and delay time display

■ When selecting the desired input source.

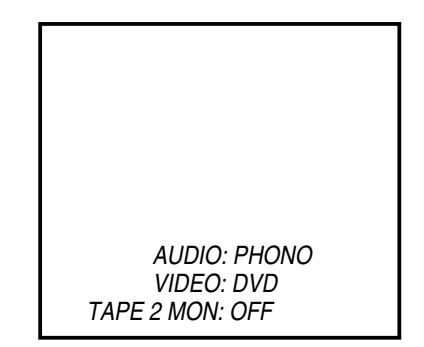

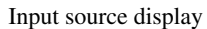

## **MENU SCREEN**

• This mode is used to set the input selector, the VCR 1 REC selector, the surround mode, the speaker mode and the test tone. The menu screen operation is performed moving an arrow with the CURSOR control (▲, ▼, ◀, ►) buttons on the remote control.

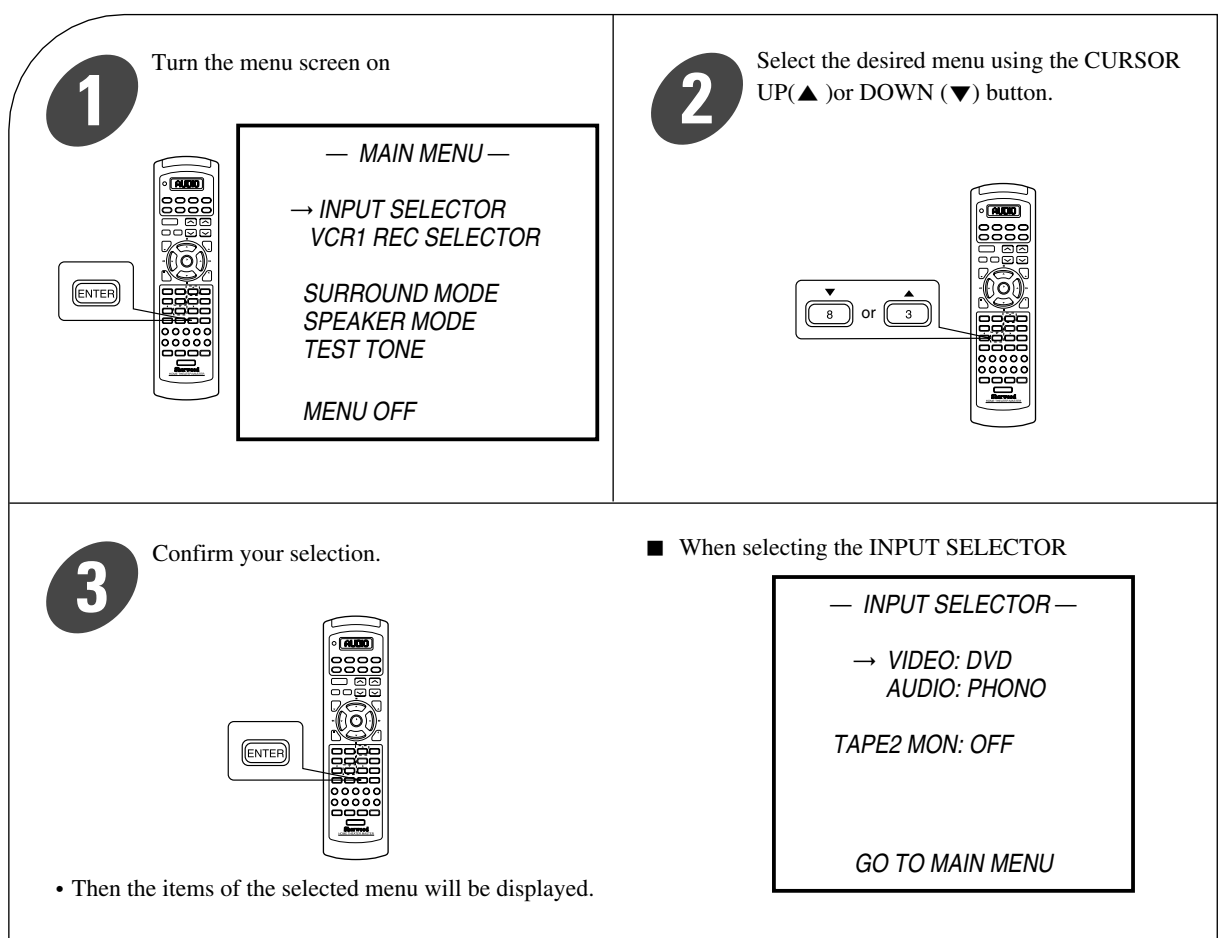

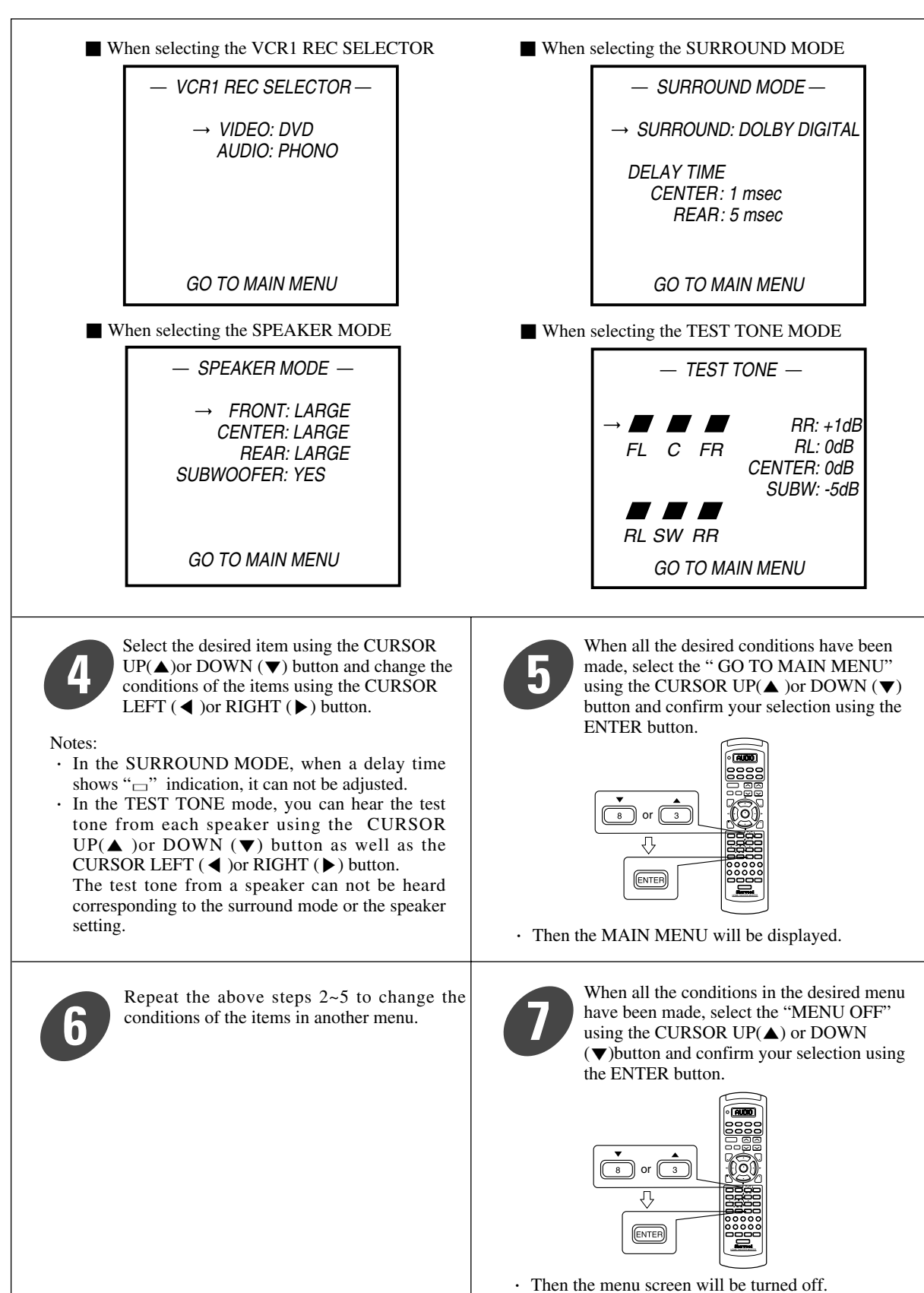

# Troubleshooting Guide

If a fault occurs, run through the table below before taking your receiver for repair. If the fault persists, attempt to solve it by switching the receiver off and on again. If this fails to resolve the situation, consult your dealer. Under no circumstances should you repair the receiver yourself as this will invalidate the guarantee!

| PROBLEM                                                                                                | POSSIBLE CAUSE                                                                                                    | REMEDY                                                                                                    |
|----------------------------------------------------------------------------------------------------|----------------------------------------------------------------------------------------------------|----------------------------------------------------------------------------------------------------|
| No power                                                                                               | <ul><li>The AC input cord is disconnected.</li><li>Poor connection at AC wall outlet or the outlet is inactive.</li></ul>                                                                                                    | <ul><li>Connect cord securely.</li><li>Check the outlet using a lamp or another appliance.</li></ul>                                                                                                    |
| No sound                                                                                               | <ul> <li>The speaker cords are disconnected.</li> <li>The master volume is adjusted too low.</li> <li>The MUTE button is pressed to ON.</li> <li>Speakers are not switched on.</li> <li>The digital input is not selected correctly</li> <li>Incorrect selection of input source.</li> <li>Incorrect connections between the components.</li> </ul> | <ul> <li>Check the speaker connections.</li> <li>Adjust the master volume.</li> <li>Press the MUTE button to cancel the muting effect.</li> <li>Press the SPEAKER ON/OFF switch to ON.</li> <li>Select the digital input correctly.</li> <li>Select the desired input source correctly.</li> <li>Make connections correctly.</li> </ul> |
| No sound from the rear speakers                                                                        | <ul> <li>Surround mode is switched off.</li> <li>Master volume and rear level are too<br/>low.</li> <li>Monaural source is used.</li> <li>Dolby 3 Stereo mode is selected.</li> </ul>                                                                                                    | <ul> <li>Select a surround mode.</li> <li>Adjust master volume and rear level.</li> <li>Select a stereo or surround source.</li> <li>Select the desired surround mode.</li> </ul>                                                                                                    |
| No sound from the center speaker                                                                       | <ul> <li>DTS,Dolby Digital(AC-3), Dolby Pro<br/>Logic or Dolby 3 Stereo mode is not<br/>selected.</li> <li>Master volume and center level are too low.</li> </ul>                                                                                                    | <ul> <li>Select the desired surround mode.</li> <li>Adjust master volume and rear level.</li> </ul>                                                                                                    |
| Stations cannot be received                                                                            | <ul> <li>No antenna is connected.</li> <li>The desired station frequency is not tuned in.</li> <li>Antenna is in wrong position.</li> </ul>                                                                                                    | <ul> <li>Connect an antenna.</li> <li>Tune in the desired station frequency.</li> <li>Move antenna and retry tuning.</li> </ul>                                                                                                    |
| Preset stations cannot be received                                                                     | <ul> <li>An incorrect station frequency has been<br/>memorized.</li> <li>The memorized stations are cleared.</li> </ul>                                                                                                    | <ul><li>Memorize the correct station frequency.</li><li>Memorize the stations again.</li></ul>                                                                                                    |
| Poor FM reception                                                                                      | <ul> <li>No antenna is connected.</li> <li>The antenna is not positioned for the best reception.</li> </ul>                                                                                                    | <ul><li>Connect an antenna.</li><li>Change the position of the antenna.</li></ul>                                                                                                    |
| Continuous hissing noise<br>during FM reception,<br>especially when a stereo<br>broadcast is received. | • Weak signals.                                                                                                    | <ul><li>Change the position of the antenna.</li><li>Install an outdoor antenna.</li></ul>                                                                                                    |
| Continuous or intermittent<br>hissing noise during AM<br>reception, especially at night.               | • Noise is caused by motors, fluorescent lamps or lightning, etc.                                                                                                    | <ul><li>Keep the receiver away from noise sources.</li><li>Install an outdoor AM antenna.</li></ul>                                                                                                    |
| Remote control unit does not operate.                                                                  | <ul><li>Batteries are not loaded or exhausted.</li><li>The remote sensor is obstructed.</li></ul>                                                                                                    | <ul><li> Replace the batteries.</li><li> Remove the obstacle.</li></ul>                                                                                                    |
| Other Sherwood components<br>do not react to remote<br>control commands.                               | • DIGI LINK connections are not made properly.                                                                                                    | Make proper DIGI LINK connections.                                                                                                    |
| A video label cannot be displayed.                                                                     | • Malfunction due to external influences such as static electricity, etc.                                                                                                    | • Clear it using "To clear a video label"<br>(Refer to "Rectifying or clearing a video<br>label" on page 26).                                                                                                    |

# Specifications\_

| AMPLIFIER SECTION                                         |                                                              |
|-----------------------------------------------------------|--------------------------------------------------------------|
| • Power output, stereo mode, 8 Ω, THD 0.2 %, 20 Hz~20 kHz |                                                              |
| • Total harmonic distortion, 8 Ω, 100 W, 1 kHz            |                                                              |
| Intermodulation distortion                                |                                                              |
| 60 Hz : 7 kHz= 4 : 1 SMPTE, 8 Ω, 100 W                    |                                                              |
| • Input sensitivity, 47 k $\Omega$                        |                                                              |
| Phono                                                     |                                                              |
| Line (CD, TAPE, VIDEO)                                    |                                                              |
| • Signal to noise ratio, IHF "A" weighted                 |                                                              |
| Phono                                                     |                                                              |
| Line (CD, TAPE, VIDEO)                                    |                                                              |
| Frequency response                                        |                                                              |
| Line (CD, TAPE, VIDEO), 10 Hz~80 kHz                      | +0 dB, -3 dB                                                 |
| Output level                                              |                                                              |
| TAPE REC, 2.2 kΩ                                          |                                                              |
| PRE OUT(Front, center, rear, Subwoofer), 1 kΩ             |                                                              |
| Bass/Treble control, 100 Hz/10 kHz                        | $\pm 10 \text{ dB}$                                          |
| Surround mode, only channel driven                        |                                                              |
| Front power output, 8 $\Omega$ , 1 kHz                    | $\dots 2 \times 100 \text{ W}$                               |
| Center power output, 8 Ω, 1 kHz                           |                                                              |
| Rear power output, 8 Ω, 1 kHz                             |                                                              |
|                                                           |                                                              |
| ■ DIGITAL AUDIO SECTION                                   |                                                              |
| • Sampling frequency                                      | 32.44.1.48 kHz                                               |
| Digital input level                                       | <i>52</i> , 111, 10 KHZ                                      |
| Coaxial 75 Q                                              | 0 5 Vn-n                                                     |
| Ontical 660 nm                                            | -15~-21 dBm                                                  |
|                                                           | 10 21 dDin                                                   |
| ■ VIDEO SECTION                                           |                                                              |
| Television format                                         | NTSC                                                         |
| • Input sensitivity(-Output level) 75 O                   | NISC                                                         |
| Video (Composite(normal))                                 | 1 Vn-n                                                       |
| S video (luminance signal)                                | 1 Vp-p                                                       |
| (chrominance signal)                                      | 0.286 Vp.p                                                   |
| (chroninance signar)                                      | 0.280 <b>v</b> p-p                                           |
| EM TUNED SECTION                                          |                                                              |
| Tuning frequency range                                    | 87.5 107.0 MHz                                               |
| • Tuning nequency range                                   |                                                              |
| • Usable sensitivity, 1 HD 5 %, 5/N 50 dB                 |                                                              |
| • So ub quieting sensitivity, mono/stereo                 | 13.2/38.2 UDI<br>70/65 dD                                    |
| • Signal to holse ratio, 05 dDf, holo/stereo              |                                                              |
| • Total narmonic distortion, 65 dB1,1 kHz, mono/stereo    |                                                              |
| • Frequency response, 50 HZ~15 KHZ                        | ± 1.5 dB                                                     |
| • Stereo separation, 1 KHZ                                |                                                              |
| • Capture ratio                                           | 1.25 dB                                                      |
| • IF rejection ratio                                      | 120 dB                                                       |
|                                                           |                                                              |
| AM TUNER SECTION                                          |                                                              |
| • Tuning frequency range                                  | 520~1710 kHz                                                 |
| • Usable sensitivity, 400 mV/m                            | 12.5 mV                                                      |
| Signal to noise ratio, 80 dB/m                            |                                                              |
| Selectivity                                               |                                                              |
|                                                           |                                                              |
| GENERAL                                                   |                                                              |
| • Power supply                                            | AC 120 V, 60 Hz                                              |
| Power consumption                                         |                                                              |
| • Switched AC outlet                                      |                                                              |
| • Dimensions (W $\times$ H $\times$ D)                    | $0 \text{ mm}(17-3/8 \times 5-1/2 \times 15 \text{ inches})$ |
| • Weight (Net)                                            |                                                              |
|                                                           |                                                              |

\_\_\_\_

Note: Design and specifications are subject to change without notice for improvements.

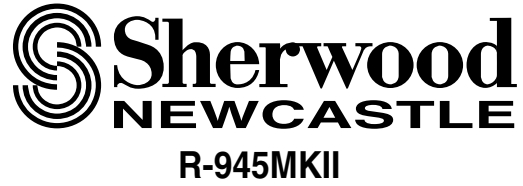

AUDIO/VIDEO RECEIVER